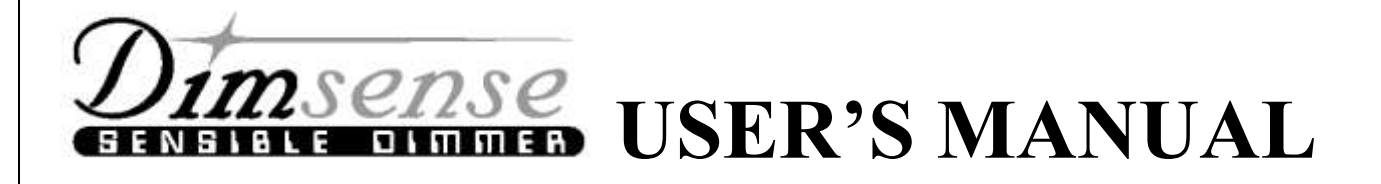

# **DSP series:** Architectural Digital Dimmer

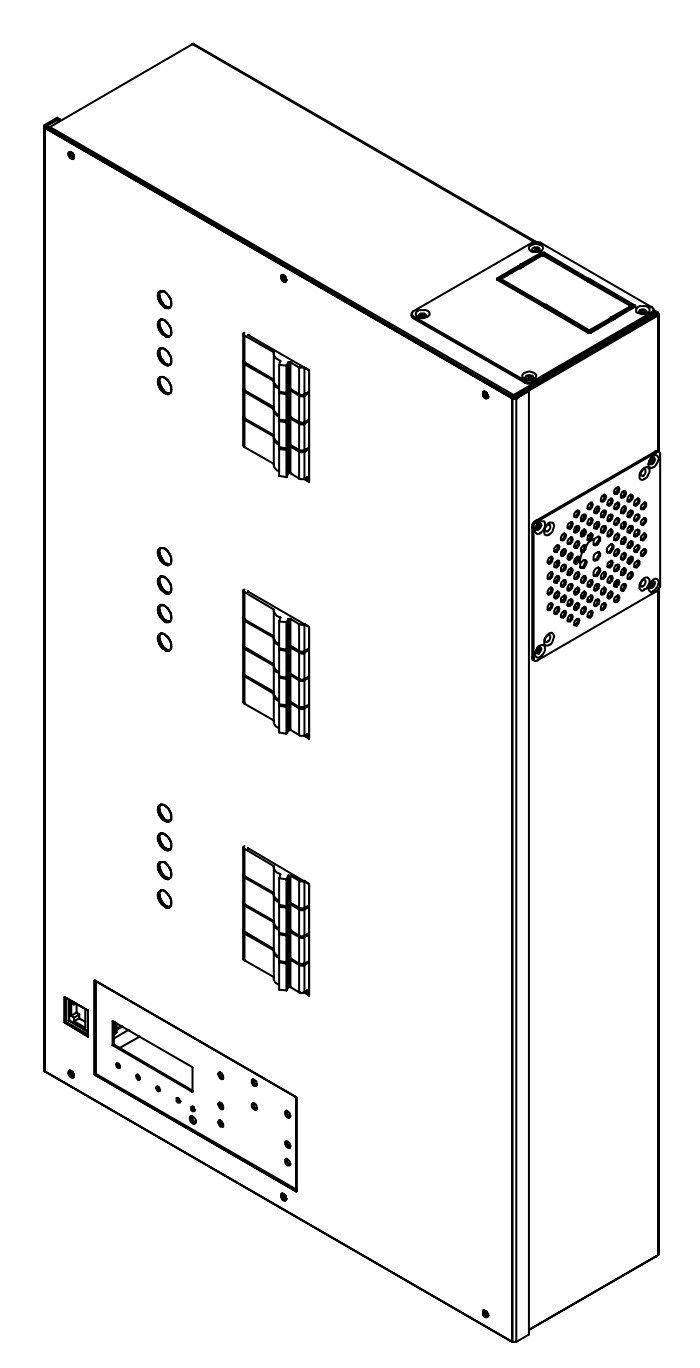

### DSP SERIES : USER'S MANUAL V4.0

# สารบัญ

| FEATURE                             | 4  |
|-------------------------------------|----|
| TECHNICAL SPECIFICATION             | 5  |
| ส่วนประกอบภายในเครื่อง              | 7  |
| การติดตั้ง INSTALLATION             | 8  |
| การแก้ไขปัญหา                       | 17 |
| ขั้นตอนและข้อกำหนดในการ SET UP ระบบ | 22 |
| SET UP                              |    |
| LOAD TYPE                           | 23 |
| SET UP DIM/NON-DIM                  | 24 |
| SET UP START DIMMING                | 25 |
| SET UP START NON-DIM                | 25 |
| SET UP PREHEAT                      | 26 |
| SET UP OUTPUT LIMIT                 | 26 |
| SET UP MODE                         | 27 |
| SET UP PATCH                        | 27 |
| SET UP FACTORY SETTING              | 28 |
| DETECT DIMMER                       | 28 |
| PROGRAM SCENE                       | 29 |
| RUN SCENE                           | 29 |
| SET START CHANNEL                   | 30 |
| TEST                                | 30 |
| SPECIAL                             |    |
| SET UP MASTER/ SLAVE AND LUNAR ID   | 31 |
| DISPLAY ID                          | 31 |
| MONITOR                             | 32 |
| SOUND                               | 32 |
| LOCK KEY                            | 33 |
| LIGHT                               | 33 |
| การรับประกัน                        | 34 |

### **FEATURE**

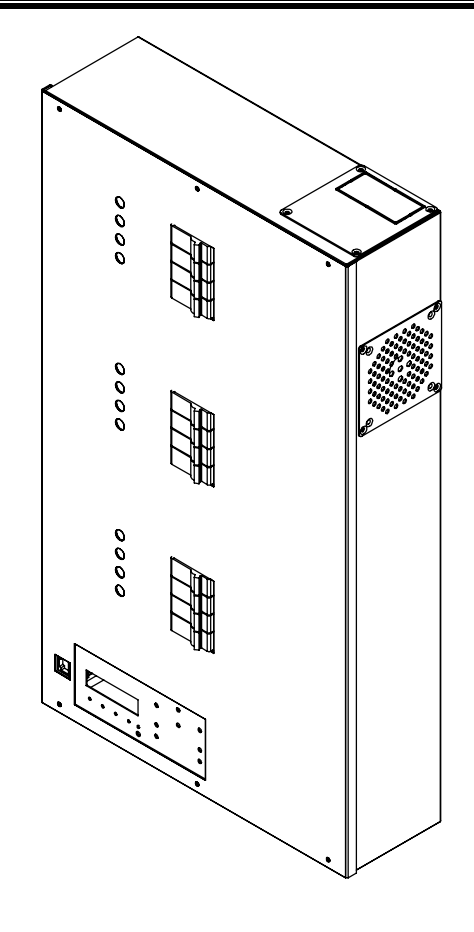

- ควบคุมการทำงานด้วยระบบไมโครคอนโทรลเลอร์
- แสดงผลการทำงานด้วยจอ LCD ขนาด 2 บรรทัด 16 ตัวอักษร
- สามารถ โปรแกรม/แก้ไข และเรียกใช้ SCENE ที่ตัว DIMMER 32 SCENE
- สามารถสั่ง FUNCTION AUTO FADE TESTING ในการทดสอบ LOAD ได้
- สามารถเรียกดูระดับของการ DIM ของแต่ละ CHANNEL ได้
- สามารถ SET ให้การทำงานเป็น DIM หรือ NON DIM ได้อย่างอิสระทุก CHANNEL
- สามารถ PATCH CHANNEL ได้ 2 แบบ (2 CH และ 4 CH)
- สามารถ SET จุด START DIMMING ของแต่ละ CHANNEL ได้อิสระ (0 100%)
- สามารถ SET จุด START NON DIM ของแต่ละ CHANNEL ใด้อิสระ (0 100%)
- สามารถ SET ค่า PREHEAT ของแต่ละ CHANNEL ใด้อิสระ (0 20%)
- สามารถ SET ค่า OUTPUT LIMIT ของแต่ละ CHANNEL ใด้อิสระ (0 100%)
- สามารถ SET ค่า FADE TIME ในการเปลี่ยน SCENE ได้ 0 60 นาที

### **TECHNICAL SPECIFICATION**

|                                   | •                                                                            |                                            | 1               | T               | •               | 1               |                 | 1               | 1               | •               |
|-----------------------------------|------------------------------------------------------------------------------|--------------------------------------------|-----------------|-----------------|-----------------|-----------------|-----------------|-----------------|-----------------|-----------------|
|                                   | DSP-                                                                         | DSP-                                       | DSP-            | DSP-            | DSP-            | DSP-            | DSP-            | DSP-            | DSP-            | DSP-            |
| Digital Dimmer Housing            | 6912-1                                                                       | 6912-2                                     | 6912-3          | 6912-4          | 6912-5          | 6912-6          | 6912-7          | 6912-8          | 6912-9          | 6912-10         |
| Max. Load / Channel (W.)          | 0.5 kW.                                                                      | 1 kW.                                      | 2 kW.           | 2 kW.           | 3 kW.           | 5 kW.           | 2 kW.           | 2 kW.           | 5 kW.           | 5 kW.           |
| Max. Load / Channel (A.)          | 2.5A                                                                         | 6A.                                        | 10A.            | 10A.            | 16A.            | 25A.            | 10A.            | 10A.            | 25A.            | 25A.            |
| Channels                          | 12 Ch.                                                                       | 12 Ch.                                     | 6 Ch.           | 12 Ch.          | 12 Ch.          | 6 Ch.           | 12 Ch.          | 12 Ch.          | 12 Ch.          | 12 Ch.          |
| Supply voltage                    | 1-Phase, 2 Wires 200-240 V.AC. 50 Hz.                                        |                                            |                 |                 |                 |                 |                 |                 |                 |                 |
| Suppry voltage                    | 3-Phase, 4 Wires 200-400 V.AC. 50 Hz.                                        |                                            |                 |                 |                 |                 |                 |                 |                 |                 |
| Load Type                         |                                                                              | Incande                                    | scent, Halo     | ogen , Halo     | gen low vo      | ltage, Fluor    | escent ,Co      | ld Cathode      | and other       |                 |
| Dimmer Curve                      |                                                                              | Squa                                       | re Law "B"      | Dimming         | Curve           |                 |                 |                 | -               |                 |
| Power Device                      |                                                                              | ]                                          | Thyristor P     | hase Contro     | ol              |                 |                 | Powe            | r Relay         |                 |
| Phase Control                     |                                                                              | Forward Phase Control -                    |                 |                 |                 |                 |                 |                 |                 |                 |
| RFI. Suppression                  |                                                                              | Toroidal Choke and R-C Network R-C Network |                 |                 |                 |                 |                 |                 |                 |                 |
| Short Circuit Protection          |                                                                              | Miniature Circuit Breaker                  |                 |                 |                 |                 |                 |                 |                 |                 |
| Ventilation                       |                                                                              | Heatsink and Fans                          |                 |                 |                 |                 |                 |                 |                 |                 |
| Max. Ambient Temperature          |                                                                              | 40° C                                      |                 |                 |                 |                 |                 |                 |                 |                 |
| Input Control                     |                                                                              | DMX-512 and Lunar protocol (RS-485)        |                 |                 |                 |                 |                 |                 |                 |                 |
| Display                           |                                                                              | LCD. 16x2                                  |                 |                 |                 |                 |                 |                 |                 |                 |
| W <sup>1</sup> ···· Doorse Granda | 1 Phase 2Wires 200-240 V.AC. 50 Hz.THW. 10-35 mm <sup>2</sup> Screw Terminal |                                            |                 |                 |                 |                 |                 |                 |                 |                 |
| winng Power Supply                | 3 Phase 4Wires 200-400 V.AC. 50 Hz.THW. 6-16 mm <sup>2</sup> Screw Terminal  |                                            |                 |                 |                 |                 |                 |                 |                 |                 |
|                                   | 2.5                                                                          | 2.5                                        | 2.5             | 2.5             | 4.0             | 4-6             | 2.5             | 2.5             | 4-6             | 4-6             |
| Wiring Load                       | mm <sup>2</sup>                                                              | mm <sup>2</sup>                            | mm <sup>2</sup> | mm <sup>2</sup> | mm <sup>2</sup> | mm <sup>2</sup> | $\mathrm{mm}^2$ | mm <sup>2</sup> | mm <sup>2</sup> | mm <sup>2</sup> |
| Wiring Control Signal             |                                                                              |                                            | UTP CA          | AT-5, RS-4      | 85 (IT BEL      | DEN 9841.       | /9842) or I     | Equivalent      |                 |                 |
| Connectors Supply Input           |                                                                              | Internal Terminal Blocks                   |                 |                 |                 |                 |                 |                 |                 |                 |
| Connectors Output                 |                                                                              |                                            |                 |                 |                 |                 |                 |                 |                 |                 |
| (Load) Connector                  |                                                                              | Internal Terminal Blocks                   |                 |                 |                 |                 |                 |                 |                 |                 |
| DMX.Signal Input                  |                                                                              |                                            |                 |                 |                 |                 |                 |                 |                 |                 |
| and Output(Daisy Chain)           |                                                                              | Internal Terminal Board                    |                 |                 |                 |                 |                 |                 |                 |                 |
| Analog Signal Output              |                                                                              |                                            |                 | 5               | Screw Term      | inal on Bo      | ard             |                 |                 |                 |
| Dimensions WxHxD                  |                                                                              |                                            | <u> </u>        | <u>.</u>        | 351 x 610       | x 114 (mm       | .)              |                 |                 |                 |
| Weight Approx (kg.)               | 15.3                                                                         | 15.3                                       | 13.2            | 15.3            | 17              | 15.3            | 10              | 10              | 10              | 10              |
| Mounting                          | Wall Mounted and Cable Tray                                                  |                                            |                 |                 |                 |                 |                 |                 |                 |                 |

#### DSP SERIES : USER'S MANUAL V4.0

|                          | DSP-            | DSP-                                       | DSP-            | DSP-            | DSP-            | DSP-            | DSP-                 | DSP-            | DSP-            | DSP-            |
|--------------------------|-----------------|--------------------------------------------|-----------------|-----------------|-----------------|-----------------|----------------------|-----------------|-----------------|-----------------|
|                          | 6912-1          | 6912-2                                     | 6912-3          | 6912-4          | 6912-5          | 6912-6          | 6912-7               | 6912-8          | 6912-9          | 6912-10         |
| Digital Dimmer Housing   | А               | А                                          | Α               | А               | А               | А               | А                    | А               | А               | А               |
| Max. Load / Channel (W.) | 0.5 kW.         | 1 kW.                                      | 2 kW.           | 2 kW.           | 3 kW.           | 5 kW.           | 2 kW.                | 2 kW.           | 5 kW.           | 5 kW.           |
| Max. Load / Channel (A.) | 2.5A            | 6A.                                        | 10A.            | 10A.            | 16A.            | 25A.            | 10A.                 | 10A.            | 25A.            | 25A.            |
| Channels                 | 12 Ch.          | 12 Ch.                                     | 6 Ch.           | 12 Ch.          | 12 Ch.          | 6 Ch.           | 12 Ch.               | 12 Ch.          | 12 Ch.          | 12 Ch.          |
| 0-10 Vdc. Analog output  |                 | YES                                        |                 |                 |                 |                 |                      |                 |                 |                 |
|                          |                 | 1-Phase, 2 Wires 200-240 V.AC. 50 Hz.      |                 |                 |                 |                 |                      |                 |                 |                 |
| Supply voltage           |                 | 3-Phase, 4 Wires 200-400 V.AC. 50 Hz.      |                 |                 |                 |                 |                      |                 |                 |                 |
| Load Type                |                 | Incande                                    | scent, Halo     | ogen , Halo     | gen low vo      | ltage, Fluo     | rescent ,Co          | ld Cathode      | and other       |                 |
| Dimmer Curve             |                 | Squa                                       | re Law "B'      | ' Dimming       | Curve           |                 |                      |                 | -               |                 |
| Power Device             |                 |                                            | Thyristor P     | hase Contro     | ol              |                 |                      | Powe            | r Relay         |                 |
| Phase Control            |                 |                                            | Forward P       | hase Contro     | ol              |                 |                      |                 | -               |                 |
| RFI. Suppression         |                 | Toroidal Choke and R-C Network R-C Network |                 |                 |                 |                 |                      |                 |                 |                 |
| Short Circuit Protection |                 | Miniature Circuit Breaker                  |                 |                 |                 |                 |                      |                 |                 |                 |
| Ventilation              |                 | Heatsink and Fans                          |                 |                 |                 |                 |                      |                 |                 |                 |
| Max. Ambient Temperature |                 | 40° C                                      |                 |                 |                 |                 |                      |                 |                 |                 |
| Input Control            |                 | DMX-512 and Lunar protocol (RS-485)        |                 |                 |                 |                 |                      |                 |                 |                 |
| Display                  |                 | LCD. 16x2                                  |                 |                 |                 |                 |                      |                 |                 |                 |
| Wiring Power Supply      |                 | 1 F                                        | hase 2Wir       | es 200-240      | V.AC. 50        | Hz.THW. 1       | 0-35 mm <sup>2</sup> | Screw Terr      | ninal           |                 |
| wining rower suppry      |                 | 3 ]                                        | Phase 4Wi       | res 200-400     | V.AC. 50        | Hz.THW.         | $6-16 \text{ mm}^2$  | Screw Tern      | ninal           |                 |
|                          | 2.5             | 2.5                                        | 2.5             | 2.5             | 4.0             | 4-6             | 2.5                  | 2.5             | 4-6             | 4-6             |
| Wiring Load              | mm <sup>2</sup> | mm <sup>2</sup>                            | mm <sup>2</sup> | mm <sup>2</sup> | mm <sup>2</sup> | mm <sup>2</sup> | mm <sup>2</sup>      | mm <sup>2</sup> | mm <sup>2</sup> | mm <sup>2</sup> |
| Wiring Control Signal    |                 |                                            | UTP CA          | AT-5, RS-4      | 85 (IT BEL      | DEN 9841        | /9842) or H          | Equivalent      |                 |                 |
| Connectors Supply Input  |                 |                                            |                 | ]               | Internal Ter    | minal Bloo      | :ks                  |                 |                 |                 |
| Connectors Output        |                 |                                            |                 | ,               | ntornal Ta      | minal Dla       | Jra                  |                 |                 |                 |
| (Load) Connector         |                 |                                            |                 |                 | internar rei    | IIIIIai Dio     |                      |                 |                 |                 |
| DMX.Signal Input         |                 |                                            |                 |                 |                 |                 |                      |                 |                 |                 |
| and Output(Daisy Chain)  |                 | Internal Terminal Board                    |                 |                 |                 |                 |                      |                 |                 |                 |
| Analog Signal Output     |                 |                                            |                 | S               | Screw Term      | inal on Bo      | ard                  |                 |                 |                 |
| Dimensions WxHxD         |                 |                                            |                 |                 | 351 x 610       | x 114 (mm       | .)                   |                 |                 |                 |
| Weight Approx (kg.)      | 15.3            | 15.3                                       | 13.2            | 15.3            | 17              | 15.3            | 10                   | 10              | 10              | 10              |
| Mounting                 |                 | Wall Mounted and Cable Tray                |                 |                 |                 |                 |                      |                 |                 |                 |

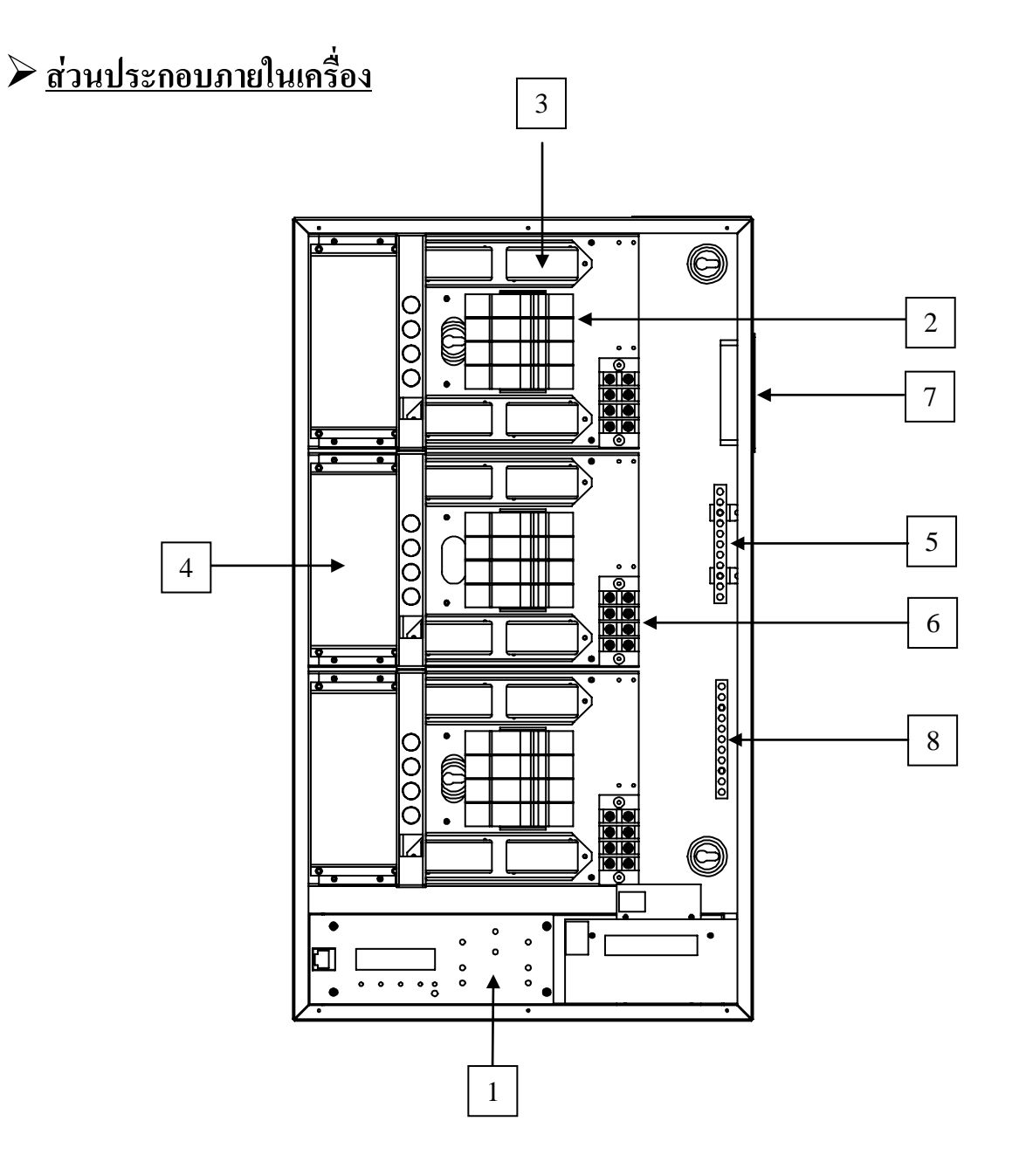

- หมายเลข 1 🦳 แผงควบคุมและแสดงผล
- หมายเลข 2 CIRCUIT BREAKER
- หมายเลข 3 TOROID CHOCK
- หมายเลง 4 แผ่น HEATSINK ระบายความร้อน
- หมายเลข 5 NEUTRAL BUSBAR
- หมายเลข 6 LOAD TERMINAL
- หมายเลข 7 พัดลมระบายอากาศ
- หมายเลข 8 EARTH BUSBAR

# การติดตั้ง INSTALLATION

## <u>การเตรียมการและข้อควรระวัง</u>

- สถานที่ที่ใช้ในการติดตั้ง จะต้องเหมาะสมไม่ร้อน ชิ้น หรือคับแคบ และสามารถที่จะเข้าทำงานกับเครื่องได้ สะควก
- ตำแหน่งของเกรื่องต้องมีพื้นที่ว่างเพียงพอ สะควกในการเข้าสายทั้งค้านหน้า และค้านหลัง
- ควรอยู่ในที่อุณหภูมิห้องประมาณ 0-35°C
- ระวังอย่าให้มีสิ่งกิดขวางช่องระบายอากาศ
- การเคลื่อนย้ายควรทำด้วยความระมัดระวัง อย่าให้เครื่องได้รับความกระทบกระเทือนอย่างรุนแรง เพราะ อาจทำให้ชิ้นส่วนหรืออุปกรณ์ภายในได้รับความเสียหายได้
- จะต้องจัดวาง หรือยึดอยู่ในที่ ๆ มั่นคงแข็งแรง
- ไม่ควรติดตั้งอยู่ใกล้กับวัตถุที่อาจจะทำให้เกิดเปลวไฟ
- ตรวจสอบไม่ ให้มีการ Short Case หรือ Leak ของ Main Supply ก่อน
- ตรวจสอบระบบสายดินให้สมบูรณ์ และกวรตัด Main Supply ก่อนก่อนที่จะทำการติดตั้ง
- สาย Main power และสาย load ไม่ควรอยู่ในท่อหรือรางเดียวกันกับสาย Control
- ไม่ควรใช้ท่อหรือรางพลาสติก แทนโลหะเพราะจะมีผลต่อระบบ Ground และการ Shield
- ควรใช้สายให้ตรงตาม Spec ที่ระบุเพราะจะป้องกันไม่ให้เกิดปัญหา กับสัญญาณควบคุม
- ต้องตรวจสอบการป้องกันกระแสไฟรั่วทุก ๆ จุด ก่อนที่จะจ่าย Main Supply ให้กับระบบ

# <u>การเลือกใช้สาย</u>

- สำหรับไฟ 3 Phase ขนาดสายกวรเป็นไปตามมาตรฐานทางไฟฟ้าทั้งขนาดและชนิดของสาย
   โดยปกติไฟ 3 Phase กวรใช้ตัวนำขนาด 16 sq mm. เมื่อรองรับการใช้ Load สูงสุด
- สาย Neutral : กำหนดให้ใช้ 1.3 เท่าของขนาดสาย Phase เป็นอย่างน้อย เพื่อให้สอดคล้องกับกระแสที่เกิดจา การควบคุม Phase
- สำหรับไฟ 1 Phase 220V โดยปกติ Line และ Neutral ควรจะเป็น 50 sq mm. เพื่อรองรับกำลังสูงสุดของ Load ที่ 12 Channels

# > <u>วิธีการติดตั้ง</u>

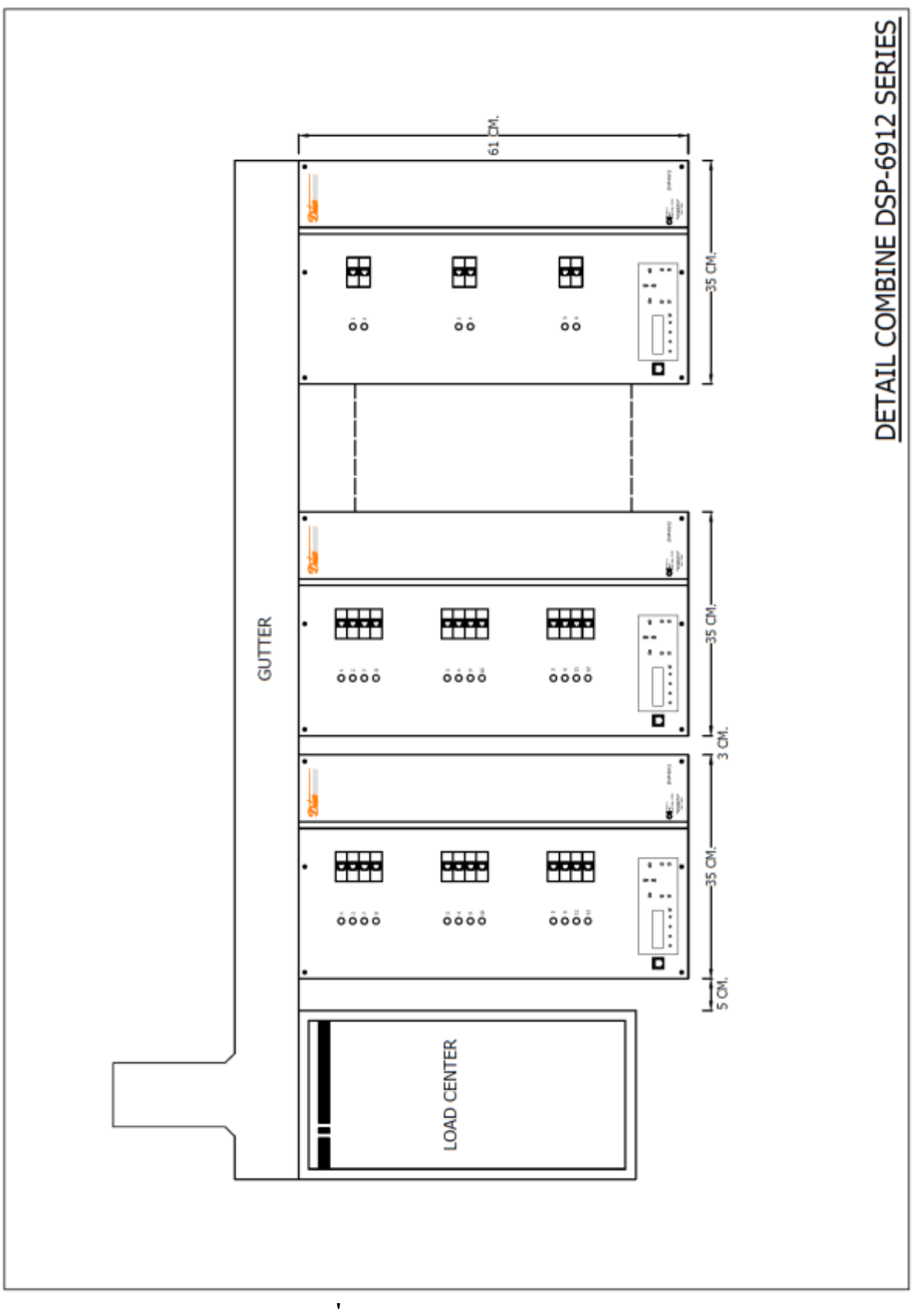

เว้นระยะห่างระหว่างเครื่องทางด้านข้างอย่างน้อย 30 mm

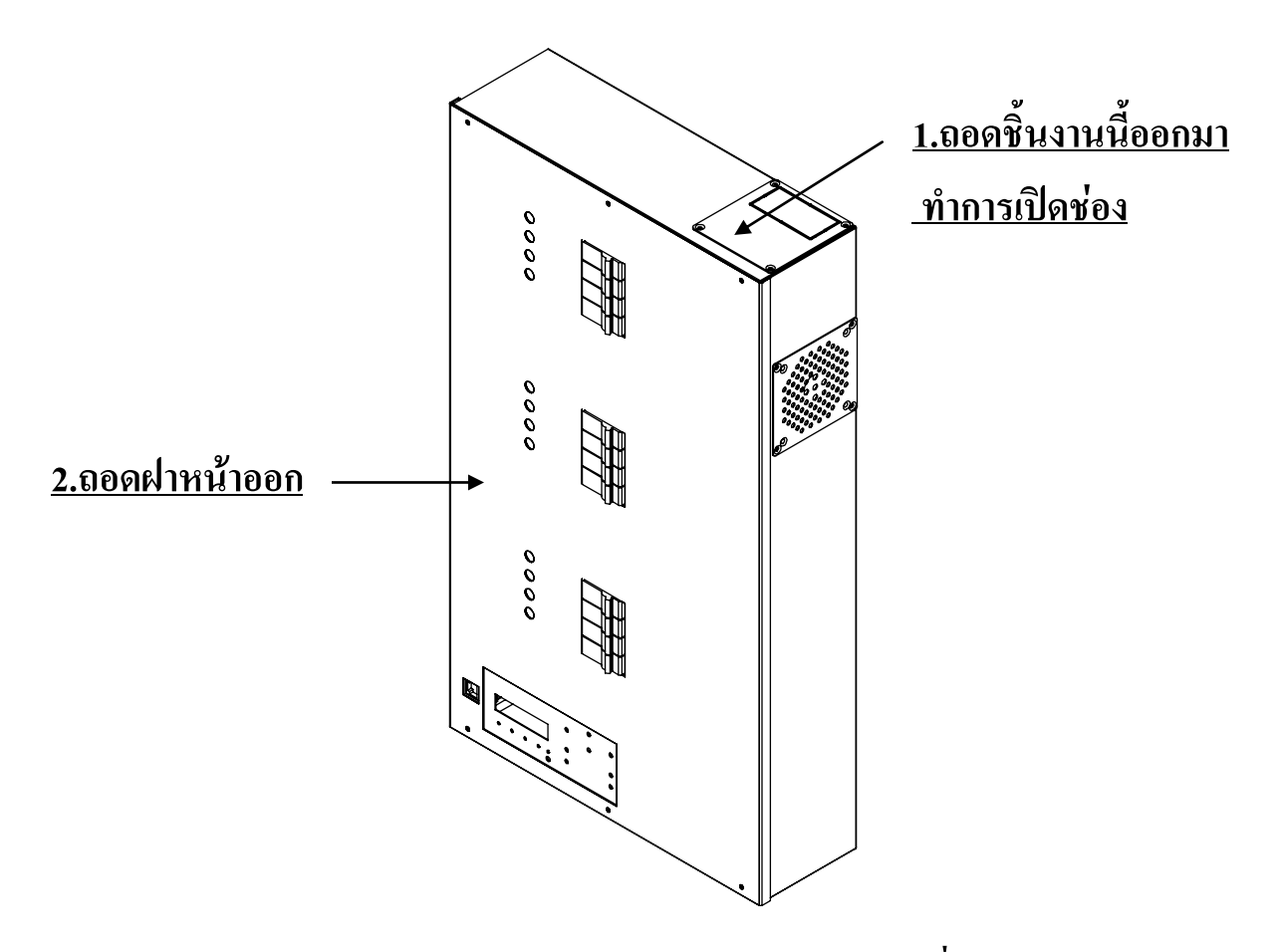

3. ทำการ mark ตำแหน่งจุดยึด ทำการเจาะ แล้วยึดเครื่องเข้ากับฝาผนัง

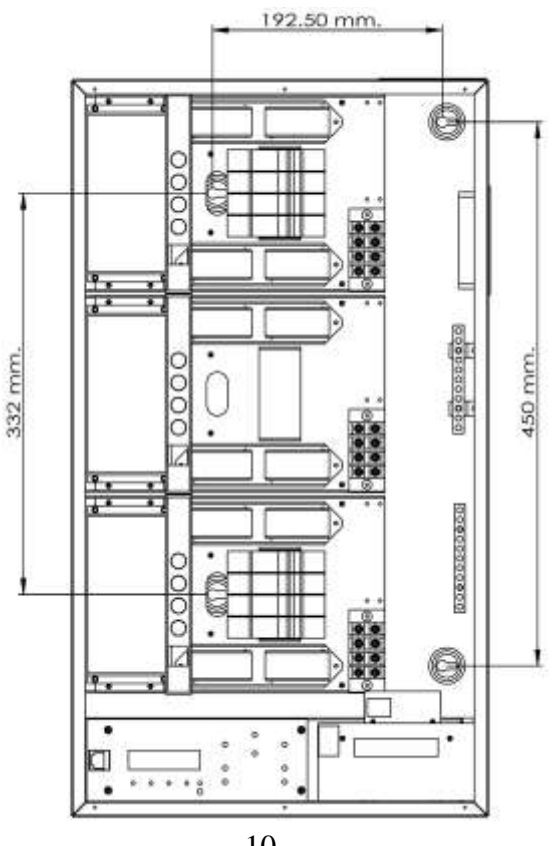

10

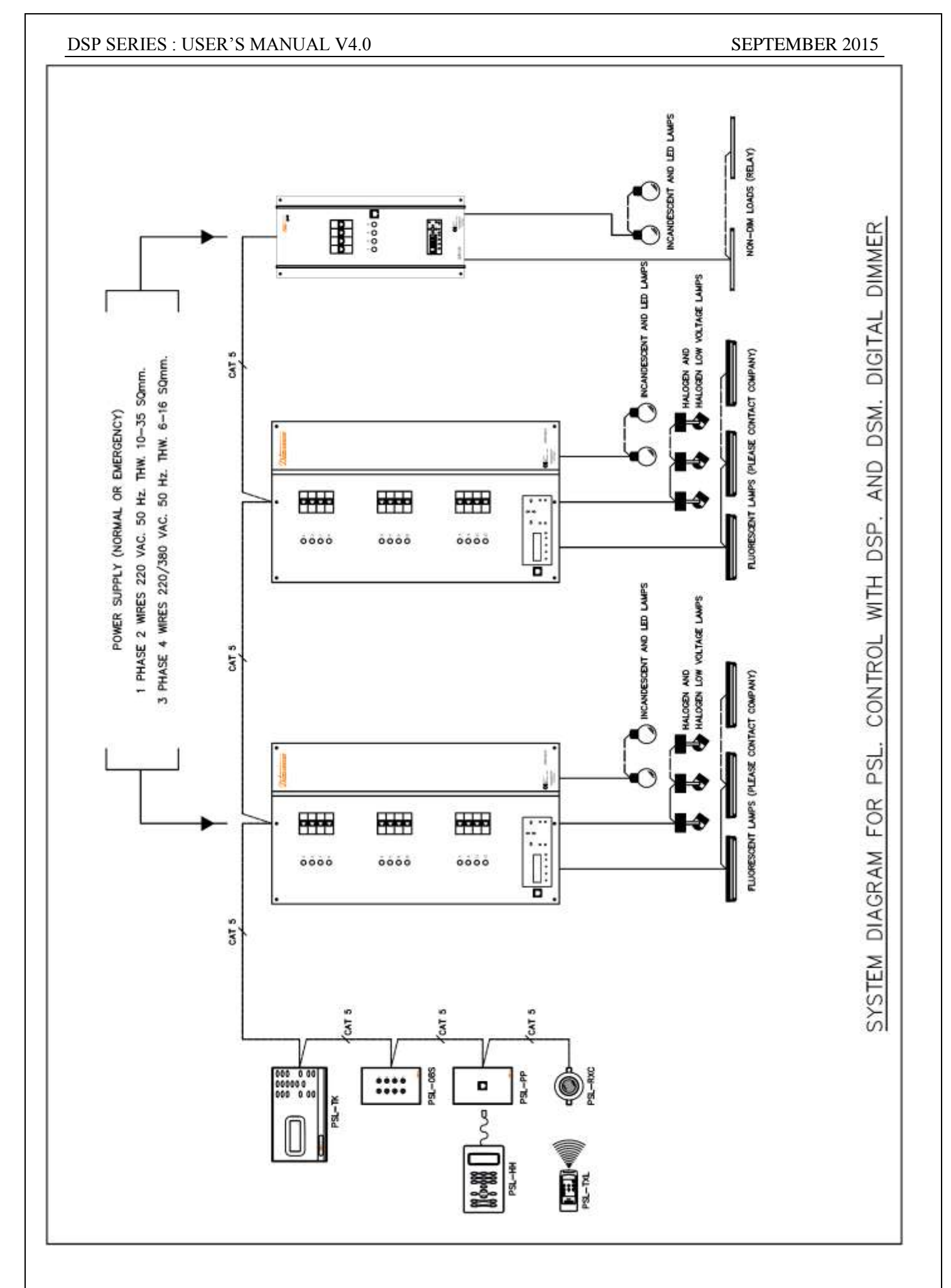

## **LOAD & LINE WIRING**

### WIRING DIAGRAM FOR 3PHASE SYSTEM DSP-6912-1,1A.

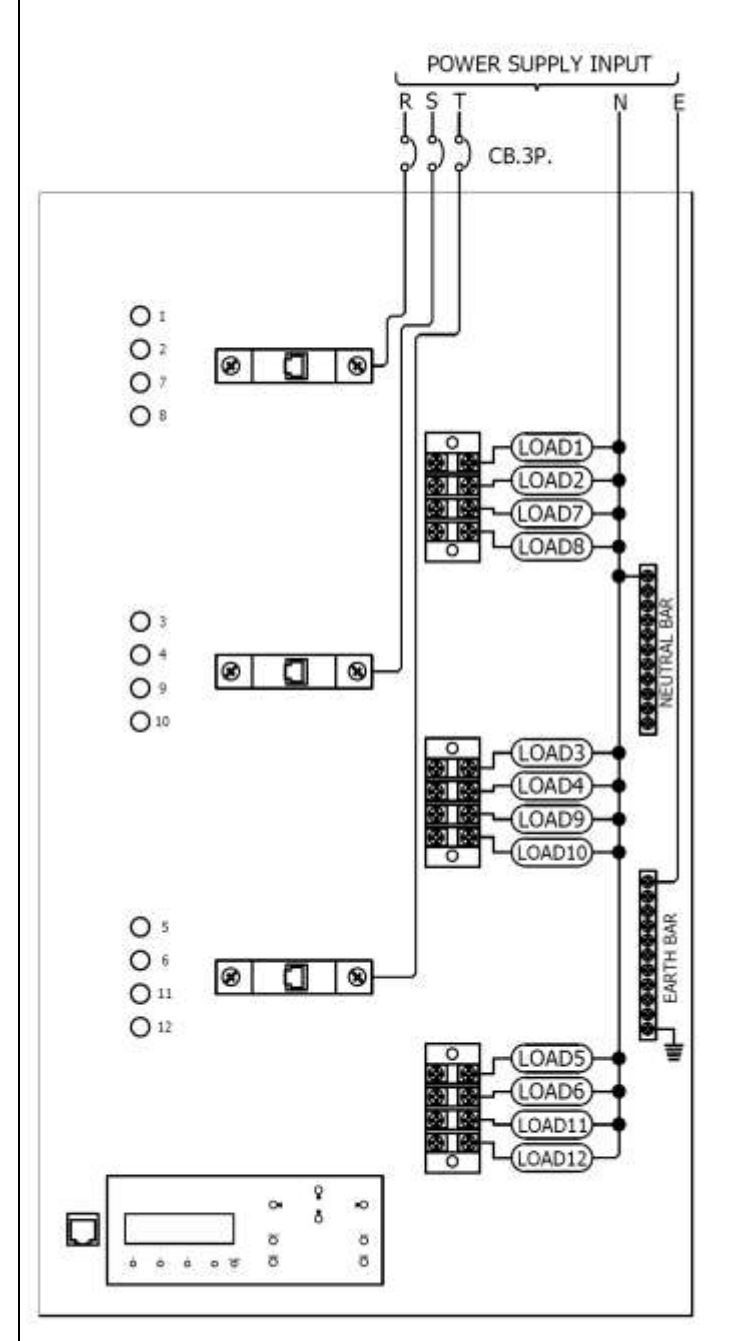

#### WIRING DIAGRAM FOR 1PHASE SYSTEM DSP-6912-1,1A.

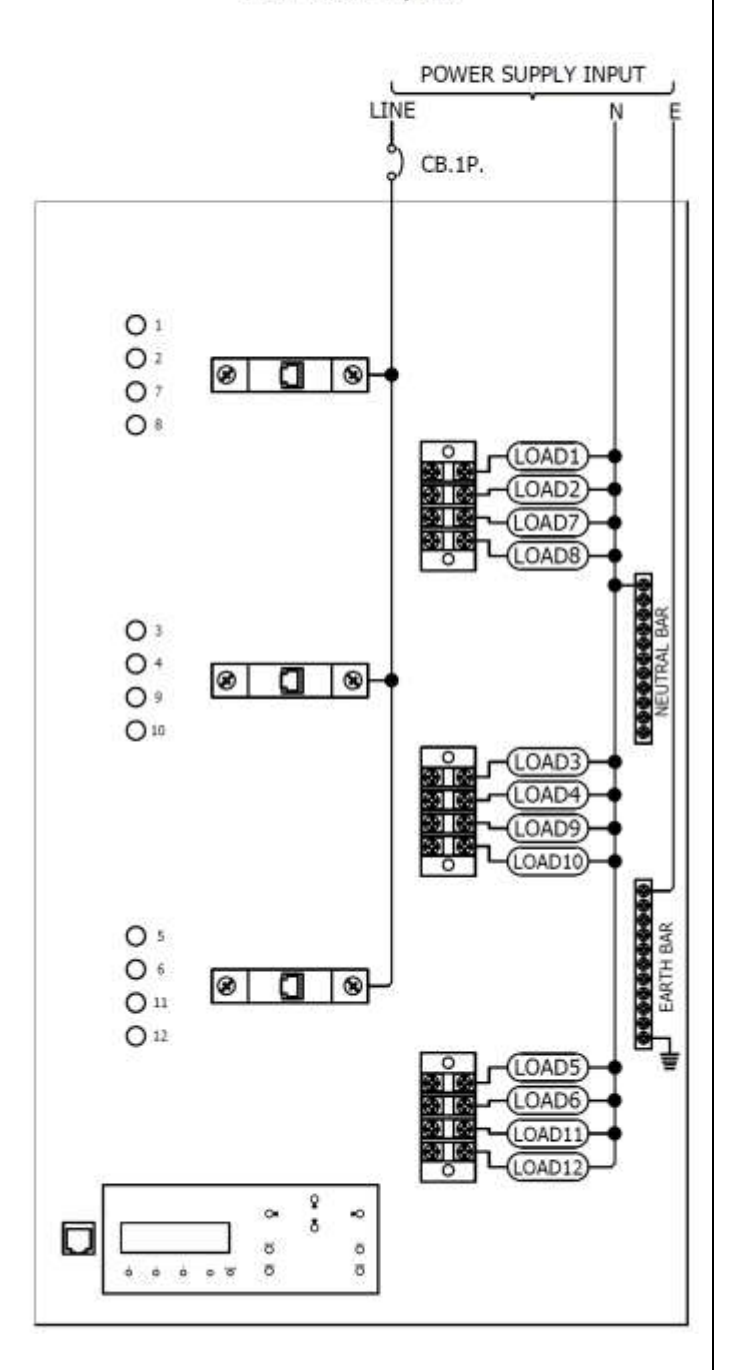

WIRING DIAGRAM FOR 3PHASE SYSTEM DSP-6912-2,2A.,DSP-6912-4,4A.,DSP-6912-5,5A DSP-6912-8,8A.,DSP-6912-10,10A.

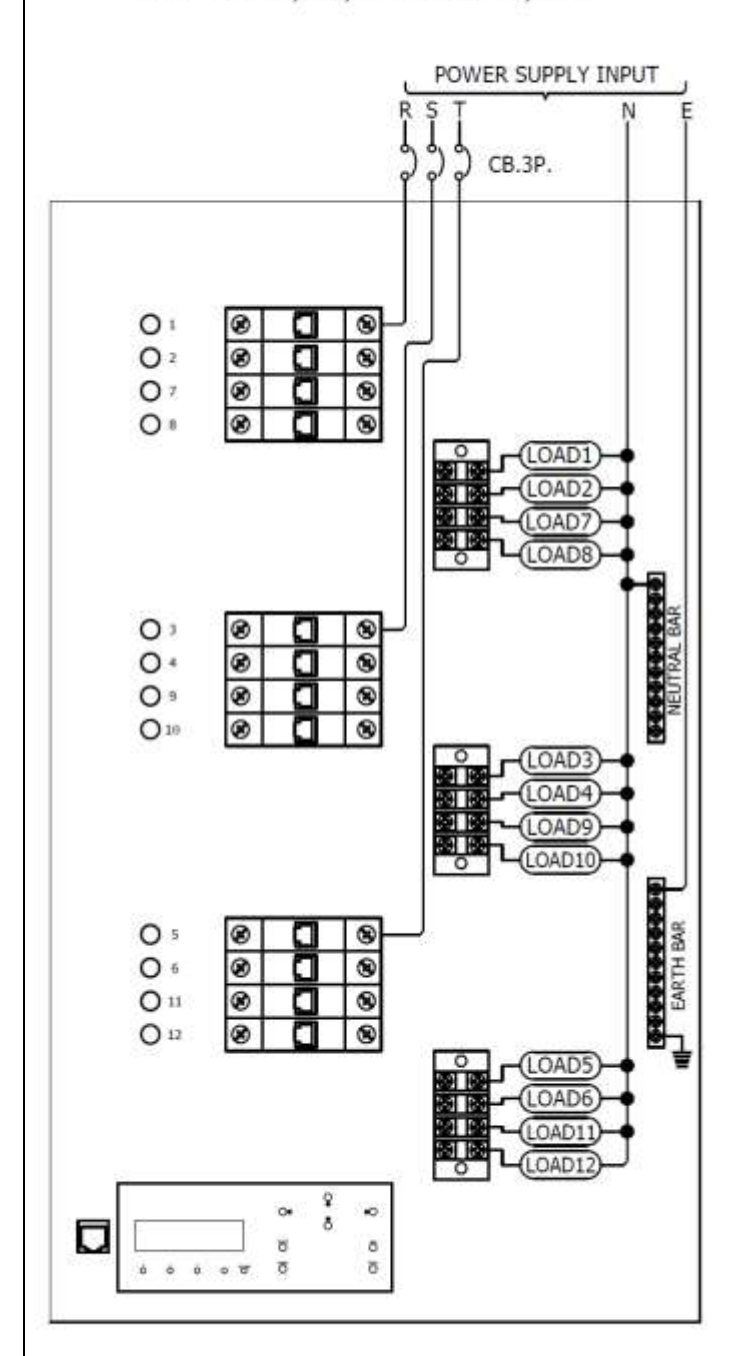

WIRING DIAGRAM FOR 1PHASE SYSTEM DSP-6912-2,2A.,DSP-6912-4,4A.,DSP-6912-5,5A DSP-6912-8,8A.,DSP-6912-10,10A.

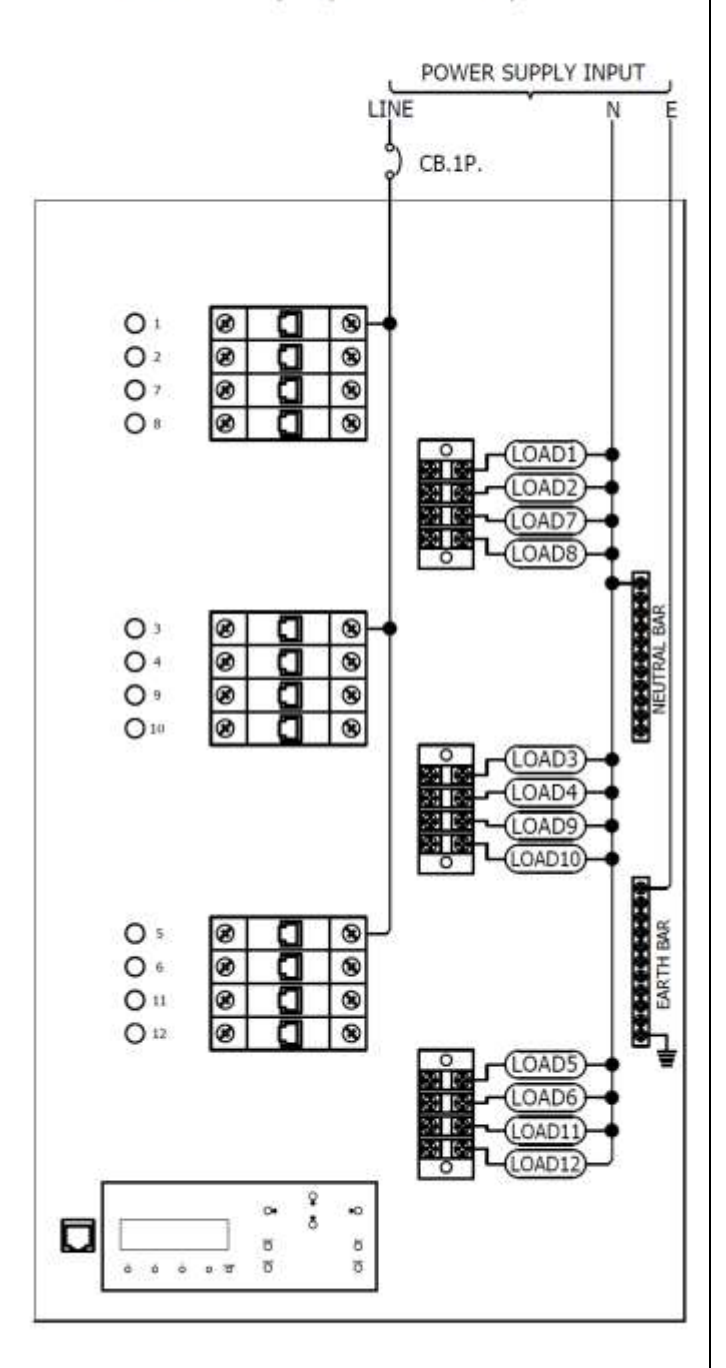

#### DSP SERIES : USER'S MANUAL V4.0

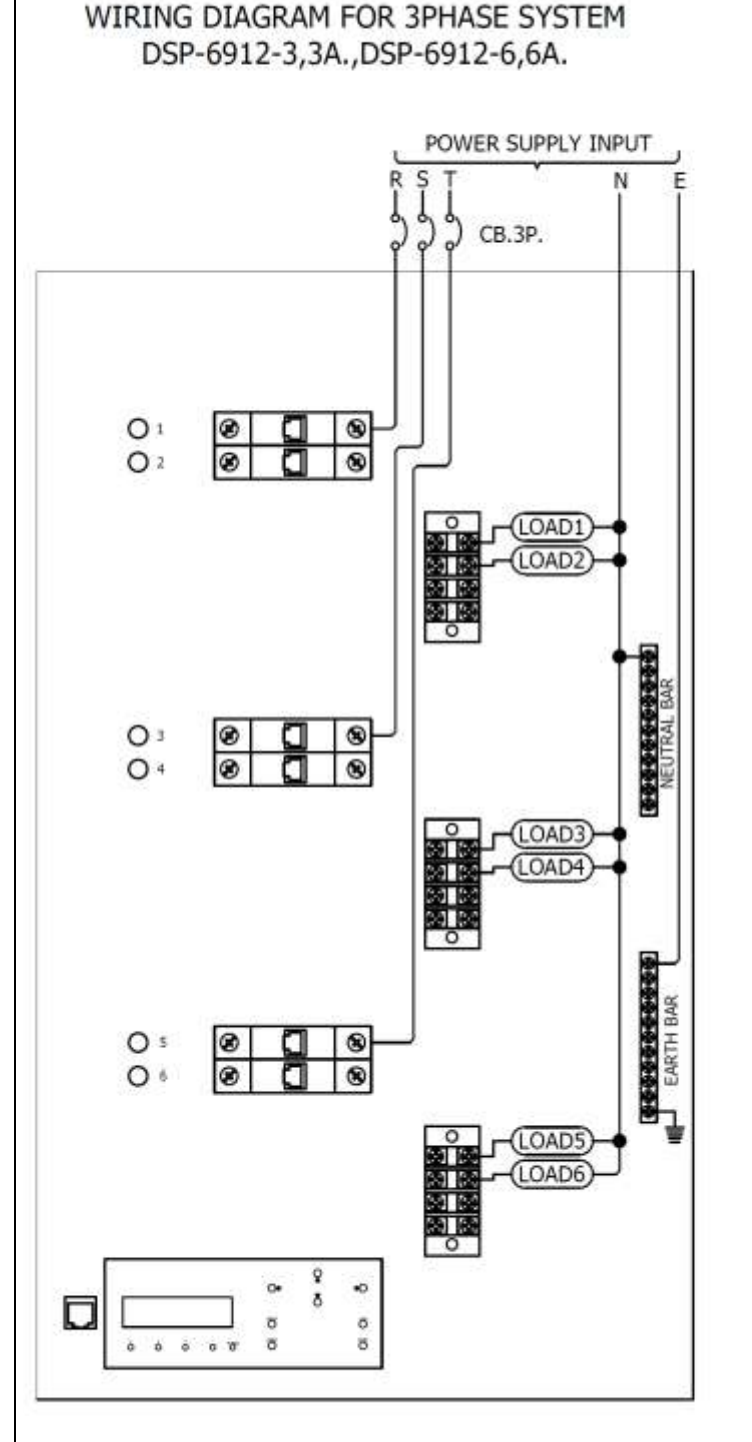

#### WIRING DIAGRAM FOR 1PHASE SYSTEM DSP-6912-3,3A.,DSP-6912-6,6A.

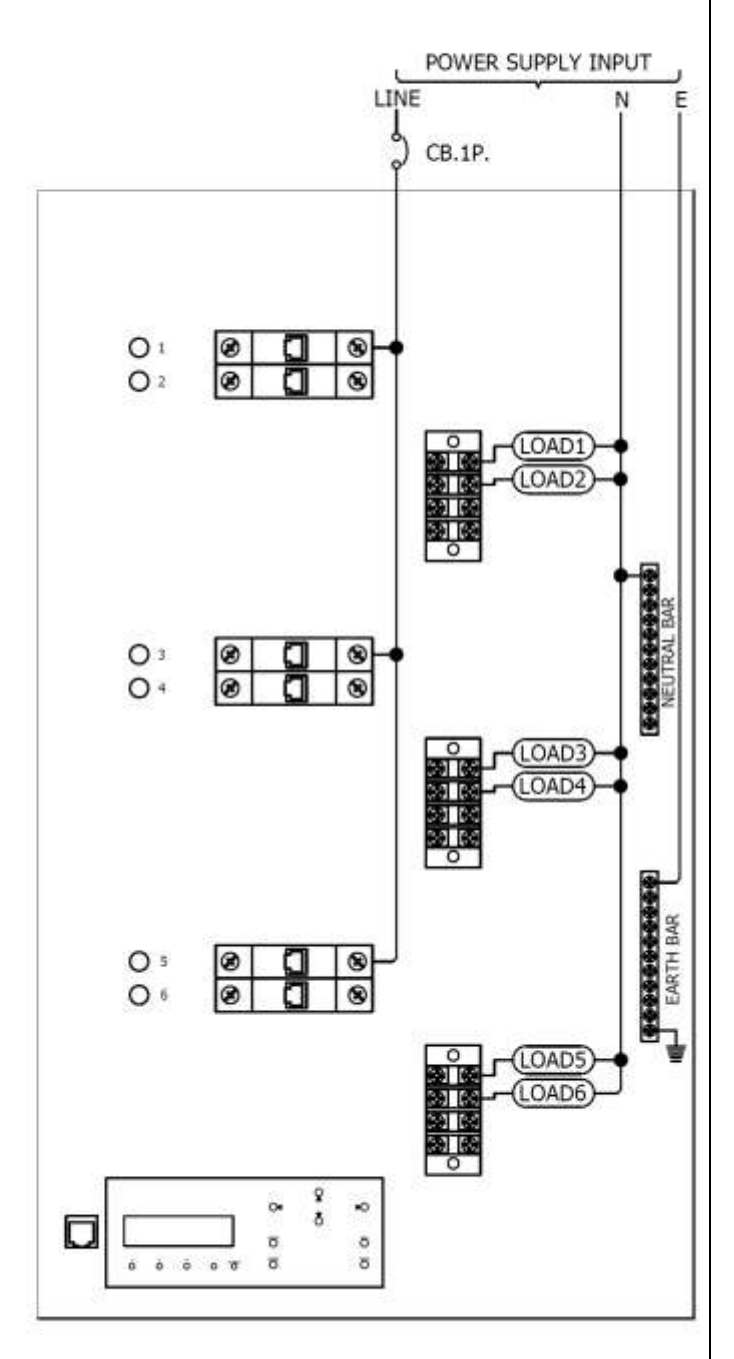

#### DSP SERIES : USER'S MANUAL V4.0

#### SEPTEMBER 2015

#### WIRING DIAGRAM FOR 3PHASE SYSTEM DSP-6912-7,7A.,DSP-6912-9,9A.

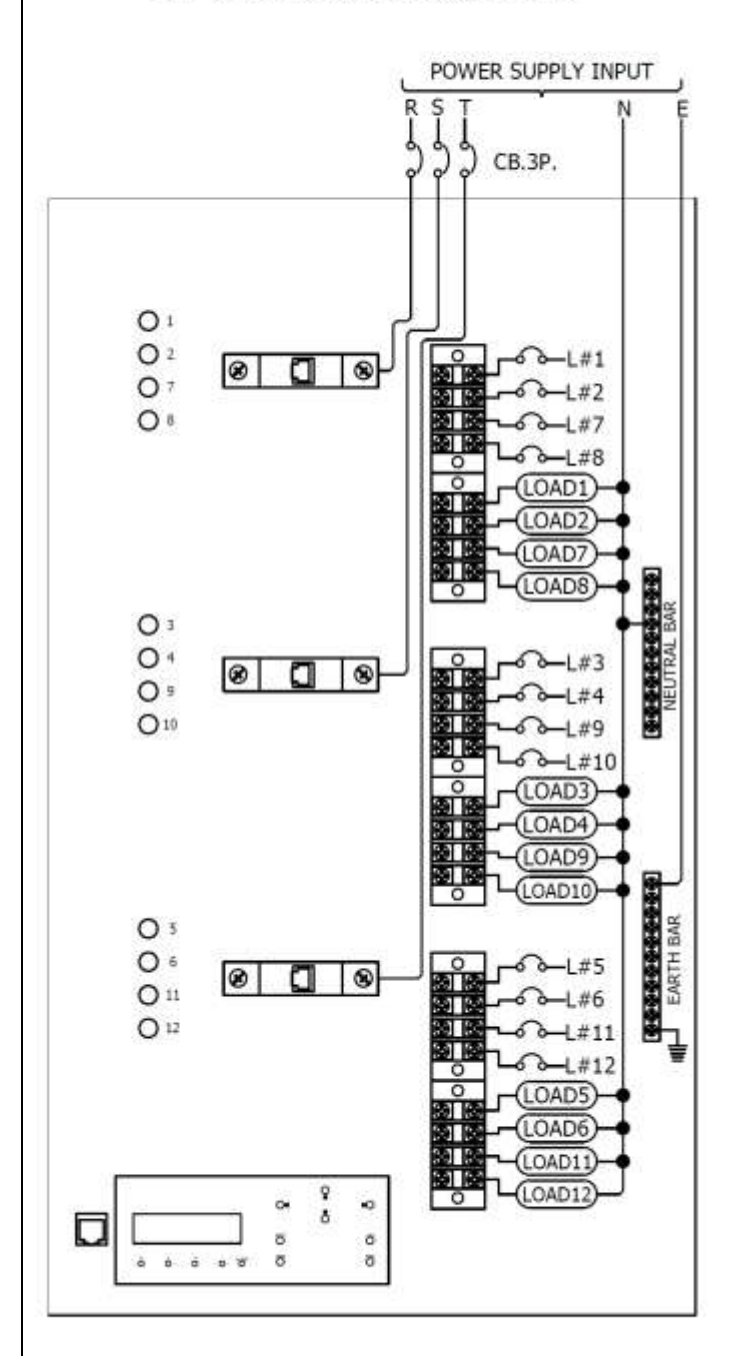

#### WIRING DIAGRAM FOR 1PHASE SYSTEM DSP-6912-7,7A.,DSP-6912-9,9A.

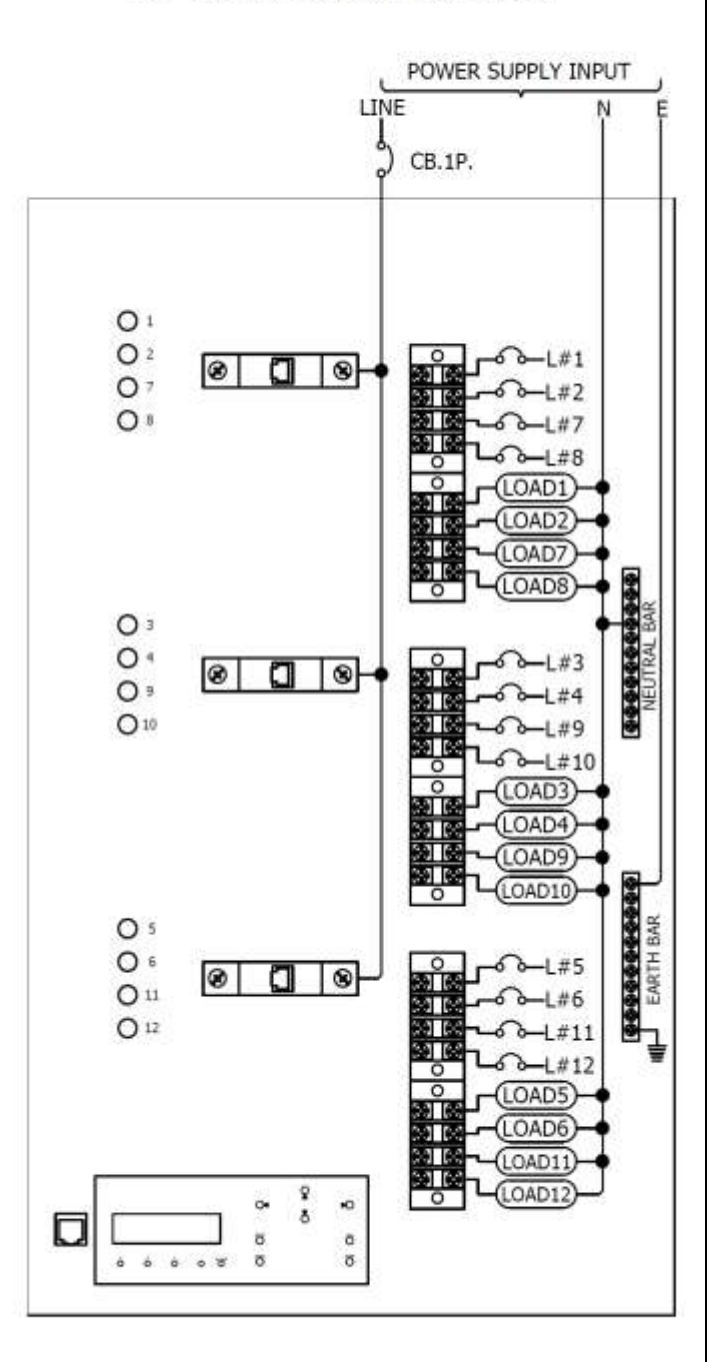

## การWIRING

## <u>แสดงการต่อสายสัญญาณเข้า DSP\_DIMMER</u>

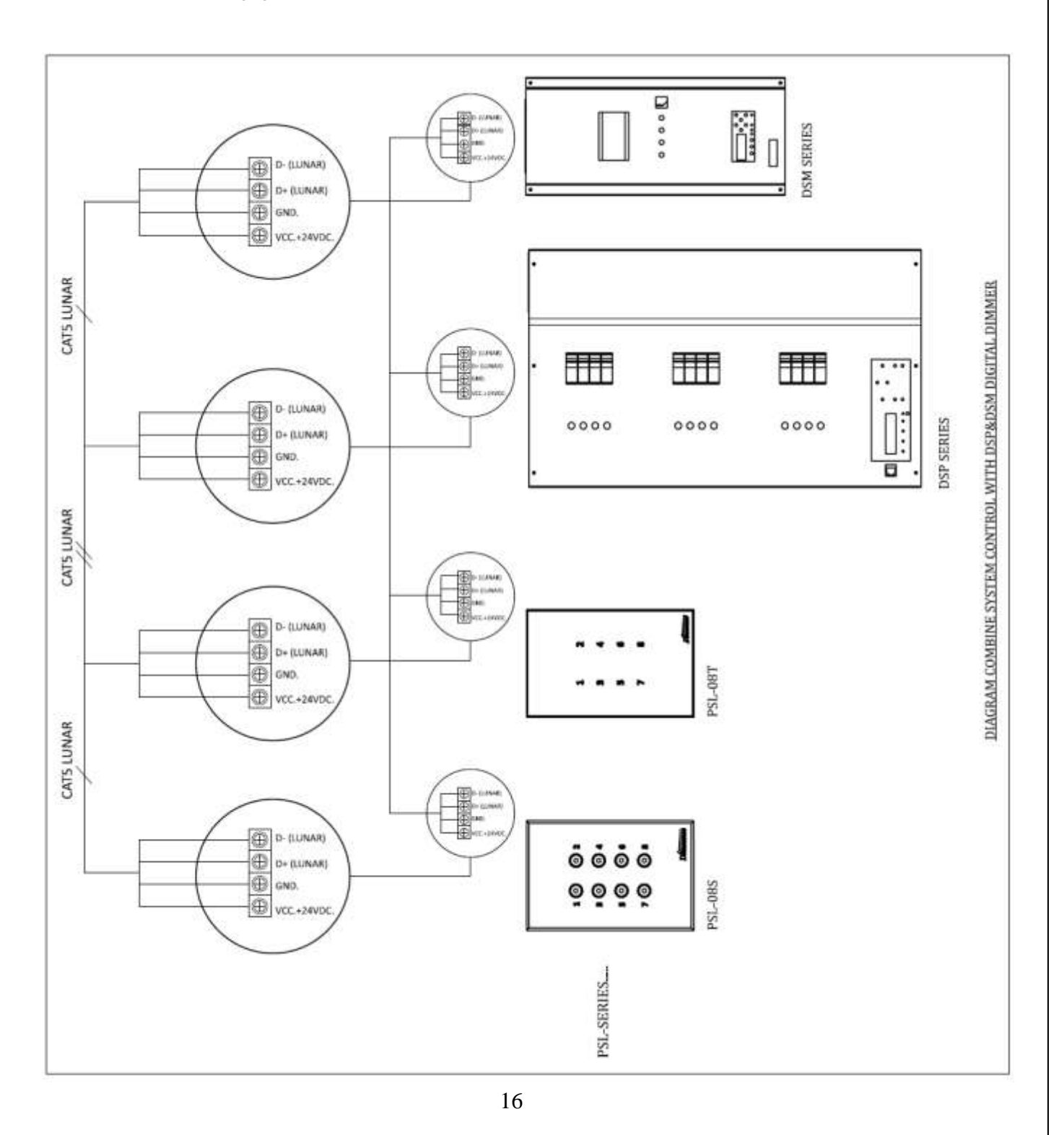

## <u>การทดสอบระบบหลังจากการติดตั้งก่อนที่จะจ่ายไฟเข้าสู่ระบบ</u>

- 🖖 ทำความสะอาคเศษสายต่าง ๆ ที่เกิดจากการติดตั้งออกให้หมด
- 🖖 ตรวจสอบ ความถูกต้องของการติดตั้ง และความถูกต้องของการต่อสายต่าง ๆ ของระบบ
- 🖖 ตรวจสอบ จุดต่อทุก ๆ จุดให้ถูกต้อง เรียบร้อย แน่นหนา
- 🖖 ตรวจสอบ ท่อหรือราง และทางเดินของสาย ให้เรียบร้อยไม่มีจุดใครั่วหรือชื่อตลงตัวถังเครื่อง
- 🖖 ตรวจสอบการต่อ Neutral และ Phase ให้มั่นใจว่าไม่มีการ Shorted กัน
- 🏷 ตรวจสอบการต่อ EARTH ของระบบ

# ์≻<u>การแก้ไขปัญหา</u>

หากเกิดปัญหาขึ้นหลังจากการติดตั้ง จะมีวิธีตรวจเช็คความผิดพลาดที่อาจจะเกิดขึ้นเบื้องต้น ซึ่งจะต้องแน่ใจว่าได้ทำการต่อโหลดอย่างถูกต้อง และมีการตั้ง ADDRESS ตรงกับที่ต้องการ รวมถึงเครื่องควบคุมที่นำมาใช้ร่วมกันนั้นอยู่ในสภาพสมบูรณ์

| อาการ                              | สาเหตุ                   | การแก้ไข                      |
|------------------------------------|--------------------------|-------------------------------|
| LED R -S- Tไม่ติด                  | ไฟไม่เข้าเครื่อง         | ตรวจเช็คไฟที่จ่ายมายังเครื่อง |
| สั่งงานจาก CONTROL ไม่ได้          | ต่อสายสัญญาณผิค/ช๊อต     | ตรวจเช็คสายสัญญาณ             |
| สั่งงานจาก CONTROL ไม่ได้          | เลือก MODE ผิด           | ตรวจเช็ค MODE ใช้งาน          |
| สั่งงานจาก CONTROL ไม่ถูกต้อง      | SET ID ผิด               | ปรับ SET ID ใหม่              |
| BREAKER TRIP                       | โหลดเกิน,โหลดช้อต        | ตรวจเช็คโหลด                  |
| ไฟหรือโหลด ติดกระพริบ              | ต่อสายสัญญาณ DATA สลับ   | ตรวจเช็คการต่อขั้วสายสัญญาณ   |
| ไฟติดค้าง DIM ลงไม่ถึง 0 %         | อาจมีการ SET PREHEAT ไว้ | ปรับ PREHEAT เป็น 0%          |
| ไฟติดเป็นลักษณะเปิด/ปิดเมื่อใช้งาน | อาจมีการ SET NON-DIM ไว้ | ปรับ SET DIM/NON-DIM ใหม่     |
| ์ ไฟติดสว่าง 100 % และ DIM ไม่ได้  | กด SW BYPASS ค้าง        | ตรวจเช็คตำแหน่ง SW            |
| RELAY ติดค้างและควบคุมไม่ได้       | กด SW BYPASS ค้าง        | ตรวจเช็คตำแหน่ง SW            |
| ไฟติดสว่าง 100 % และ DIM ไม่ได้    | อุปกรณ์ภายใน/SCR เสีย    | นำส่งศูนย์บริการ              |
| RELAY ติดค้างและควบคุมไม่ได้       | อุปกรณ์ภายใน/SCR เสีย    | นำส่งศูนย์บริการ              |

## การใช้งานปุ่มกดต่างๆ

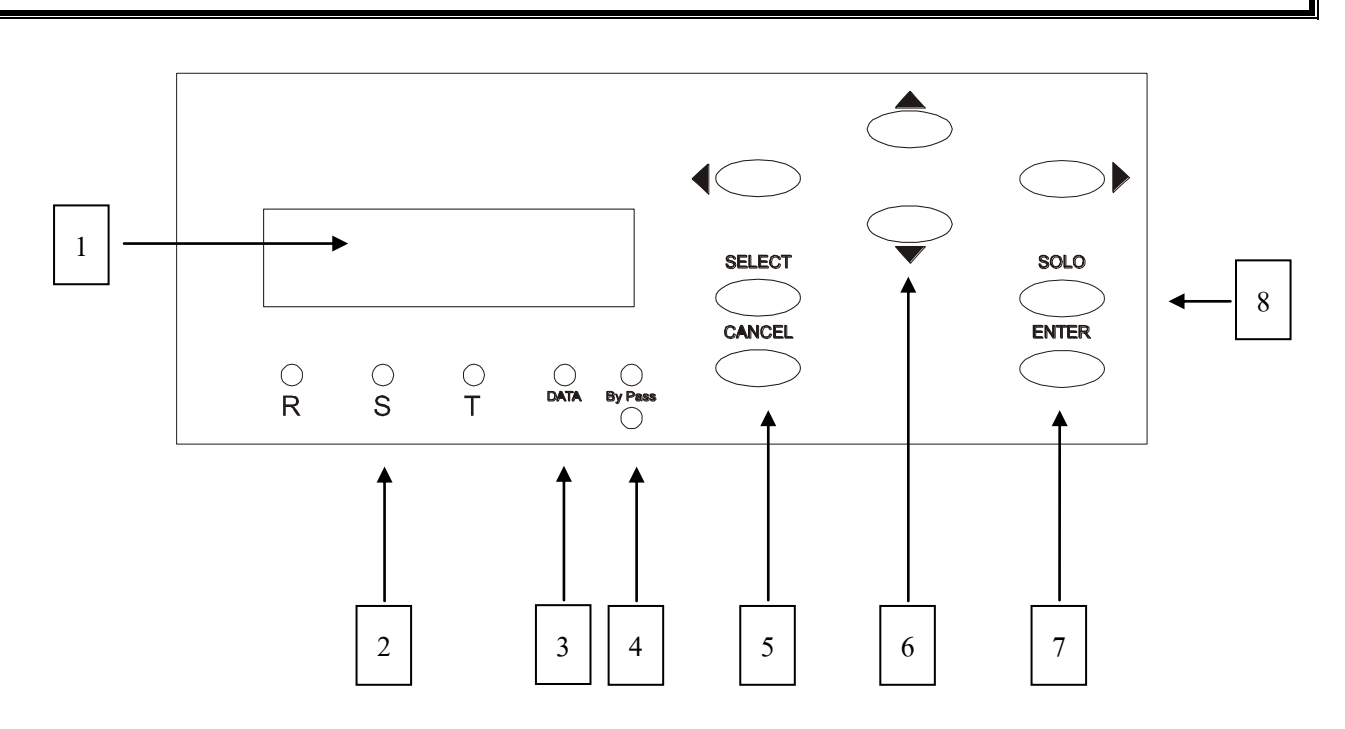

- หมายเลข 1 👘 จอ LCD แสดงการทำงาน
- หมายเลข 2 หลอดไฟ LED แสดงผล PHASE R, S, T
- หมายเลข 3 หลอดไฟ LED แสดงผล DATA
- หมายเลข 4 BYPASS SW และLED แสดงการทำงาน
- หมายเลข 5 ปุ่ม CANCEL ใช้เพื่อยกเลิกคำสั่ง และใช้กลับออกจากการเมนูต่างๆ เมื่อเสร็จแล้ว
- หมายเลข 6 ปุ่ม ลูกศร ใช้สำหรับ เลื่อนเมนู , ปรับเพิ่ม-ลด% ความสว่าง, ปรับเพิ่ม-ลดหมายเลข SCENE และเลือกตั้งค่าต่างๆ ตามแต่ละรายการที่เข้าไปปรับ
- หมายเลข 7 ปุ่ม ENTER ใช้เพื่อเลือกเข้ารายการที่ต้องการ และใช้กคเพื่อยืนยันเก็บก่าต่างๆที่ได้ตั้งไว้ (SAVE)
- หมายเลข 8 ปุ่ม SOLO ใช้ในขณะที่ทำการ โปรแกรม SCENE เพื่อให้โหลดติด ตามความสว่างที่ปรับเปลี่ยน

Γ

| รายละเอียด FUNCTION |                                                                                 |  |  |  |  |
|---------------------|---------------------------------------------------------------------------------|--|--|--|--|
|                     | เป็นแบบรายการส่วนที่จะเข้าสการให้บาบครื่องใน 5 FUNCTION ต่าง ๆ ได้แก่           |  |  |  |  |
|                     | เป็นเมนูร เอการถานที่ใช้เรียง SCENE ส่วง ๆ สวนที่ได้โปรแอรมไว้ นาใช้งาน         |  |  |  |  |
| RUN SCENE           | เป็น FUNCTION ที่เข้างอาที่ SCENE ที่ไจ้ ๆ ที่ไม่ที่เที่เป็งแก้งมีเป็มก็เช่านี้ |  |  |  |  |
| PROGRAM SCENE       | เป็นส่วนที่เห็เนการตั้งการะคบแสงสวางของ CHANNEL ต่างๆทอยู่เน SCENE โดย          |  |  |  |  |
|                     | สามารถตงกา SCENE ไวไชงาน โด 32 SCENE                                            |  |  |  |  |
| SET UP              |                                                                                 |  |  |  |  |
| LOAD TYPE           | เป็นการกำหนดชนิดของโหลดของแต่ละ CHANNEL ให้มีคุณสมบัติตามชนิดของโหลด            |  |  |  |  |
| DIM/NON DIM         | ใช้ในการกำหนดคุณสมบัติของแต่ละ CHANNEL ให้เป็น DIM หรือ NON-DIM                 |  |  |  |  |
| START DIM           | ใช้ในการกำหนดจุดเริ่มต้นของการเริ่ม DIM ของ CHANNEL ที่ได้ทำการ SET ให้เป็น     |  |  |  |  |
|                     | DIM โดยสามารถ กำหนดได้ตั้งแต่ 0-100%                                            |  |  |  |  |
| START NON-DIM       | ใช้ในการกำหนดจุดเริ่มต้นของการเริ่มติด ( ON ) ของ CHANNEL ที่ได้ทำการ SETให้    |  |  |  |  |
|                     | เป็นแบบ NON-DIM โดยสามารถ กำหนดได้ตั้งแต่ 0-100%ใช้กำหนด                        |  |  |  |  |
| PREHEAT             | ระดับในการอุ่นไส้หลอดของแต่ละ CHANNEL ได้ 0-20%                                 |  |  |  |  |
| LIMIT O/P           | ใช้กำหนดระดับความสว่างสูงสุดของแต่ละ CHANNEL ได้ 0-100%                         |  |  |  |  |
| MODE                | เป็นการเลือก MODE การทำงานระหว่าง MODE LUNUR กับ MODE DMX-512                   |  |  |  |  |
| РАТСН               | ใช้ในการกำหนด PATCH เป็นแบบ 2 CH. หรือ 4 CH.                                    |  |  |  |  |
| FACTORY SETTING     | การ SET ค่ากลับไปเป็นค่าต่างๆทั้งหมด ที่ได้ตั้งมาจากโรงงาน                      |  |  |  |  |
| DETECT DIMMER       | ใช้ในการ ตรวจเช็คอุปกรณ์ที่ต่อใช้งานอยู่ในระบบ                                  |  |  |  |  |
| TEST FADE           | เป็นการ FADE ขึ้นระดับ 100 % ลงถึงระดับ 0 % ทีละ CHANNEL หรือทั้งหมด            |  |  |  |  |
| SPECIAL             |                                                                                 |  |  |  |  |
| M/S, ID             | ใช้ในการกำหนดคุณสมบัติของแต่ละเครื่อง ให้เป็น MASTER หรือ SLAVE                 |  |  |  |  |
| MONITOR             | ใช้สำหรับดูระดับแสงสว่าง แต่ละ CHANNEL ที่กำลังใช้งาน และดูอุณหภูมิของเครื่อง   |  |  |  |  |
| SOUND               | ใช้สำหรับเลือก เปิดหรือปิดเสียง เมื่อมีการกดปุ่มใช้งาน                          |  |  |  |  |
| LOCK KEY            | ใช้สำหรับ ป้องการกดจากผู้อื่น                                                   |  |  |  |  |
| LIGHT               | ใช้สำหรับ ปรับแสงสว่างของจอ                                                     |  |  |  |  |
|                     |                                                                                 |  |  |  |  |

### 19

### **MAIN MENU : DMX MODE**

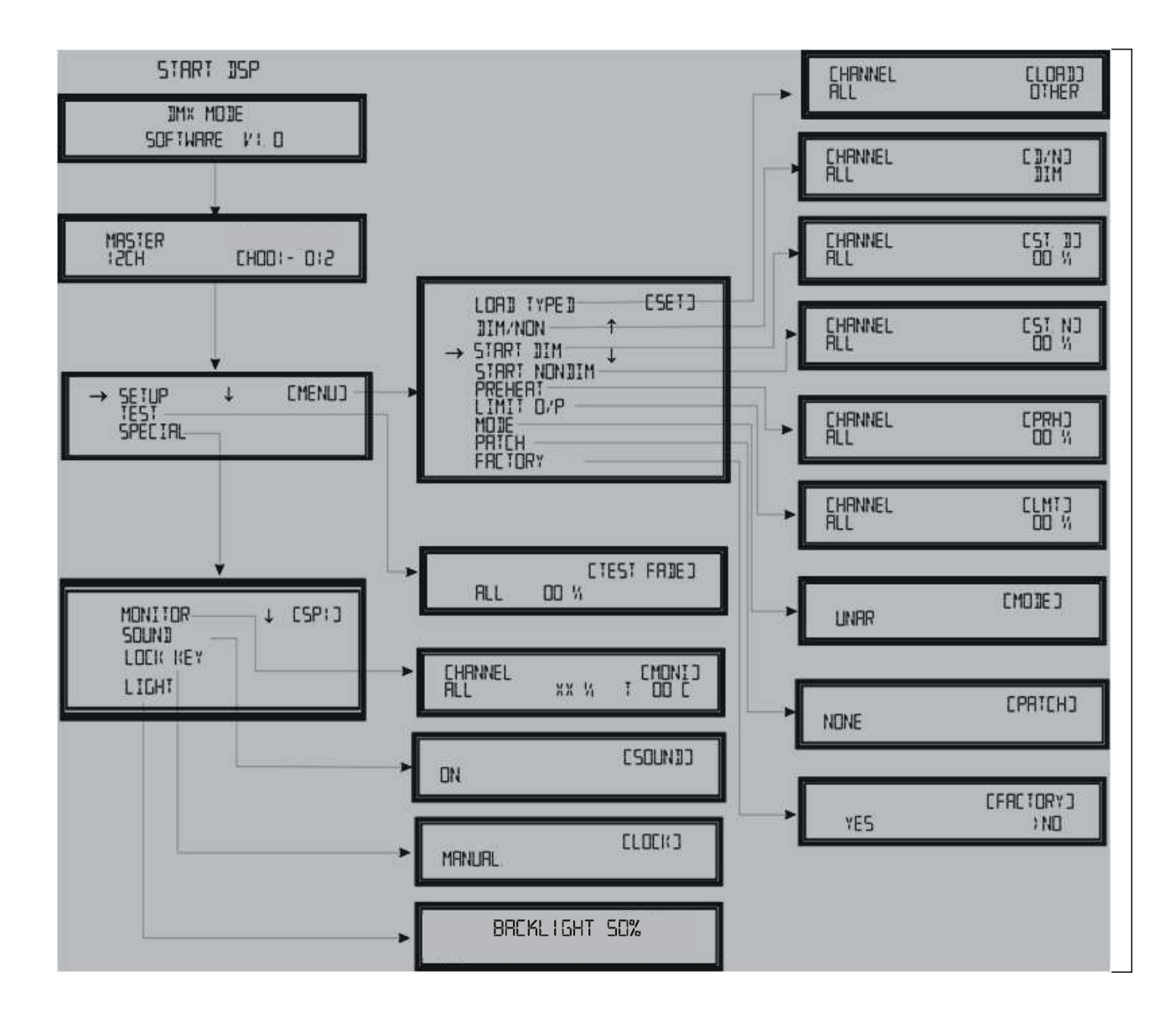

### **MAIN MENU : LUNUR MODE**

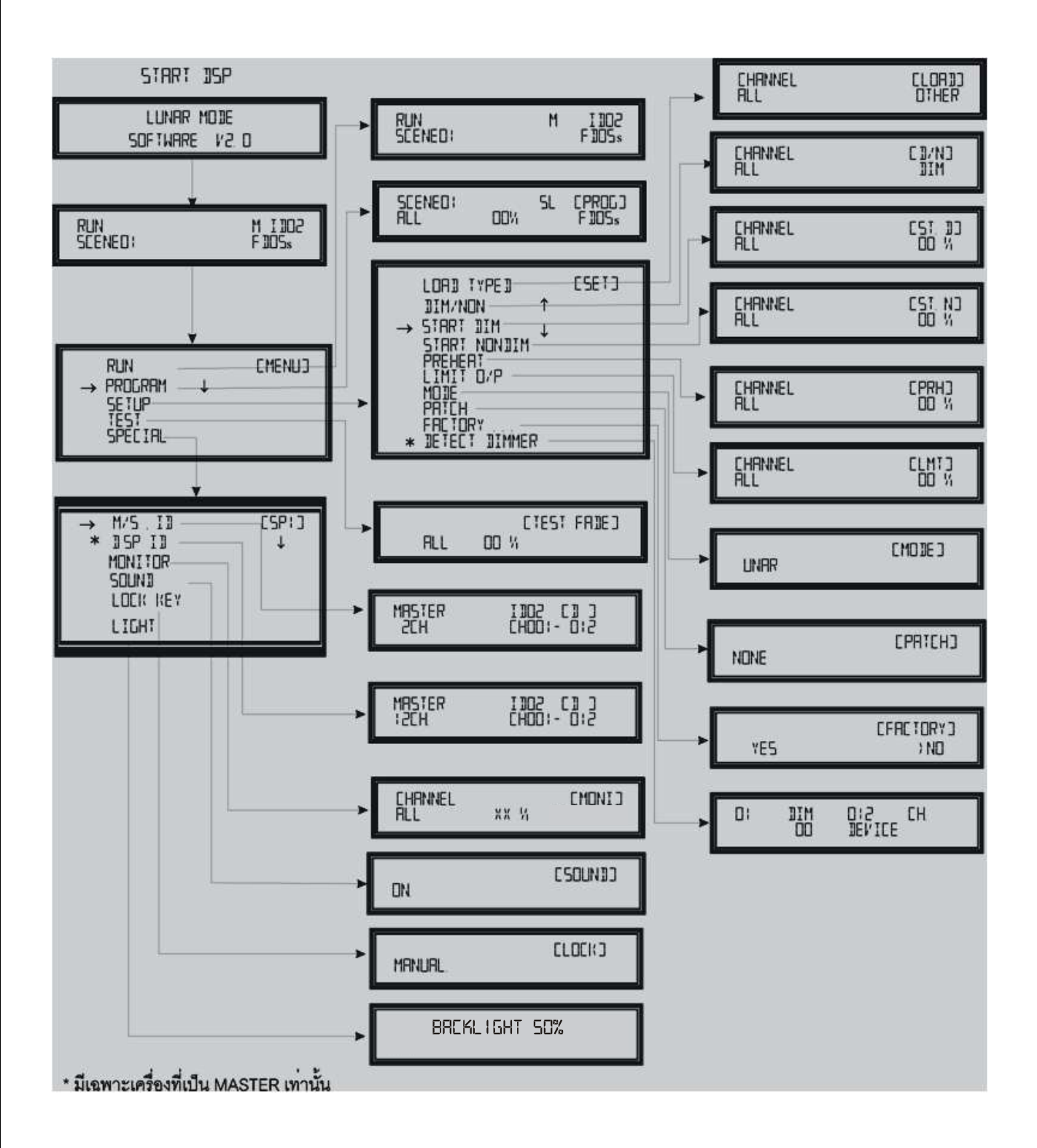

# ขั้นตอนและข้อกำหนดในการ SET UP ระบบ

| 1. | ทำการตั้ง MODE รับสัญญาณให้ตรงกับชนิดของอุปกรณ์ควบคุ  | ม ว่าเป็น LUNAR หรือ DMX-512              |
|----|-------------------------------------------------------|-------------------------------------------|
|    | 🖏 หัวข้อ <u>SET UP MODE</u>                           | รายละเอียดอยู่ที่หน้า 27                  |
| 2. | แล้วทำการ ตั้ง START CHANNEL ของแต่ละเครื่อง          |                                           |
|    | 🖏 หัวข้อ <u>SET START CHANNEL จากหน้า STATUS</u>      | รายละเอียดอยู่ที่หน้า 30                  |
| 3. | ทำการตั้ง DIMMER ตัวใดตัวหนึ่งในระบบให้เป็น MASTER    | 1 เครื่อง , ที่เหลือเป็น SLAVE และตั้ง ID |
|    | 🖏 หัวข้อ <u>SET MASTER /SLAVE AND LUNAR ID</u>        | รายละเอียดอยู่ที่หน้า 31                  |
| 4. | ทำการ DETECT ระบบ DIMMER เพื่อตรวจสอบความถูกต้อ       | 4                                         |
|    | หัวข้อ <u>DETECT DIMMER</u>                           | รายละเอียดอยู่ที่หน้า 28                  |
| 5. | จากนั้นจึงทำการ SET UP คุณสมบัติต่างๆ ของแต่ละ CHANNI | EL ที่ต้องการ                             |
| 6. | โปรแกรม SCENE แสงสว่างต่างๆตามความต้องการ             |                                           |
|    | 🏷 จากปุ่มกดด้านหน้าเครื่อง                            | รายละเอียดอยู่ที่หน้า 29                  |
|    | 🏷 หรือจากอุปกรณ์ควบคุม PSL SERIES เช่น PSL-HH         |                                           |
| 7. | เรียก SCENE ใช้งาน                                    |                                           |
|    | 🦏 จากปุ่มกดด้านหน้าเครื่อง MASTER DIMMER              | รายละเอียดอยู่ที่หน้า 29                  |
|    | 🦶 หรือ จากอุปกรณ์ควบคุม PSL SERIES เช่น PSL-08S       | S, PSL-IR                                 |

# การใช้งาน MAIN MENU

## MAIN MENU ที่หน้าจอจะแสดง MAIN MENU ดังรูป

- 1. กดปุ่ม 🔿 หรือ 💎 เลื่อนลูกศรชี้ไปที่รายการต่างๆ
  - RUN
  - PROGRAM
  - SETUP
  - TEST
  - SPECIAL
- กด ENTER เข้าสู่การรายการที่เลือก

Program  $\downarrow$  [menu]  $\rightarrow$  Set up

SET UP ↓[MENU] → PROGRAM SETUP TEST

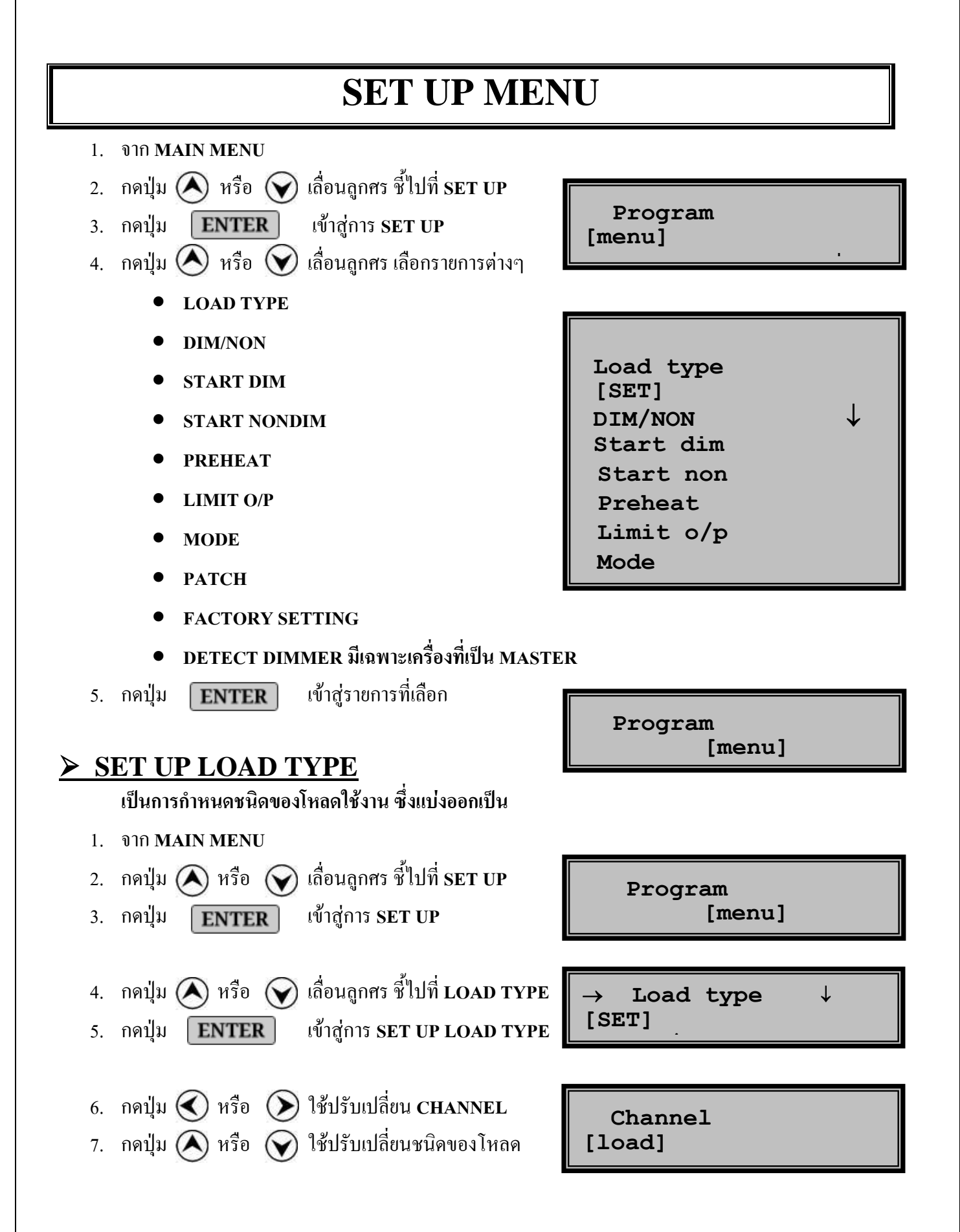

| LOAD TYPE              | Dim/Non | Start Dim | Start Non | Preheat % | Limit O/P |
|------------------------|---------|-----------|-----------|-----------|-----------|
| 1. OTHER               | Dim     | 0         | 20        | 0         | FL        |
| 2. COLD CATHOD         | Dim     | 0         | 20        | 10        | FL        |
| 3. FLUORESCECT         | Non     | 0         | 20        | 0         | FL        |
| 4.HALOGENT LOW VOLTAGE | Dim     | 0         | 20        | 0         | FL        |
| 5.HALOGENT             | Dim     | 0         | 20        | 0         | FL        |
| 6.INCANDESCENT         | Dim     | 0         | 20        | 0         | FL        |

### LOAD TYPE มีให้เลือก 6 ชนิด (ซึ่งก่าเริ่มต้นอยู่ที่ OTHER )

LOAD TYPE หากเลือก OTHER ก็จะสามารถปรับแก้ไขค่าได้ โดยใช้โหมด Setup ค่าต่างๆ ส่วน Load Type ชนิดอื่น ๆ จะแก้ไขไม่ได้ ,ค่าต่างๆจะขึ้นอยู่กับ Load Type นั้นๆ

8. กดปุ่ม **ENTER** บันทึกค่า

9. กดปุ่ม **CANCEL** กลับสู่ SET UP MENU

## SET UP DIM/NON DIM

## เป็นการตั้งให้ CHANNEL ของเครื่องเป็น DIM หรือ NON DIM (SWITCH) เพราะ LOAD บางประเภท DIM ไม่ได้ ก็ต้องใช้เป็น NON DIM

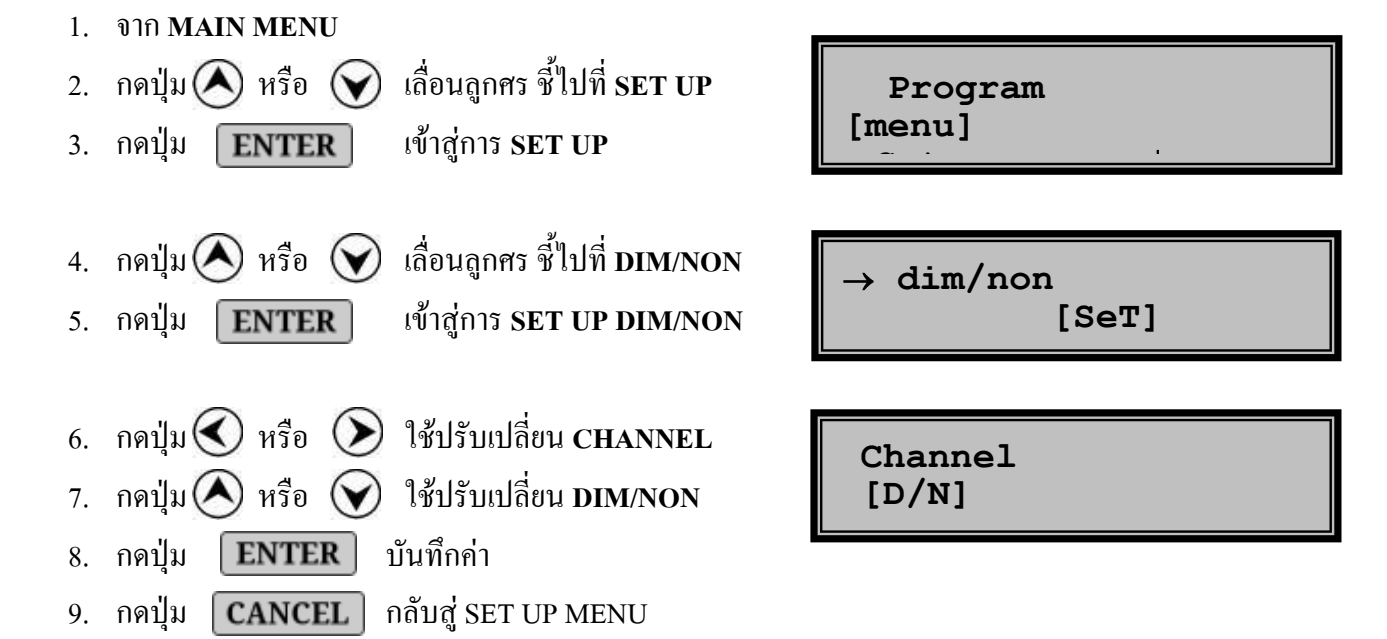

## **SET UP START DIMMING**

เป็นการตั้งจุดเริ่มต้นของการ DIM เช่น ตั้งไว้ที่ 30% เครื่องก็จะทำงานช่วงการ DIM จาก 30% - 100%

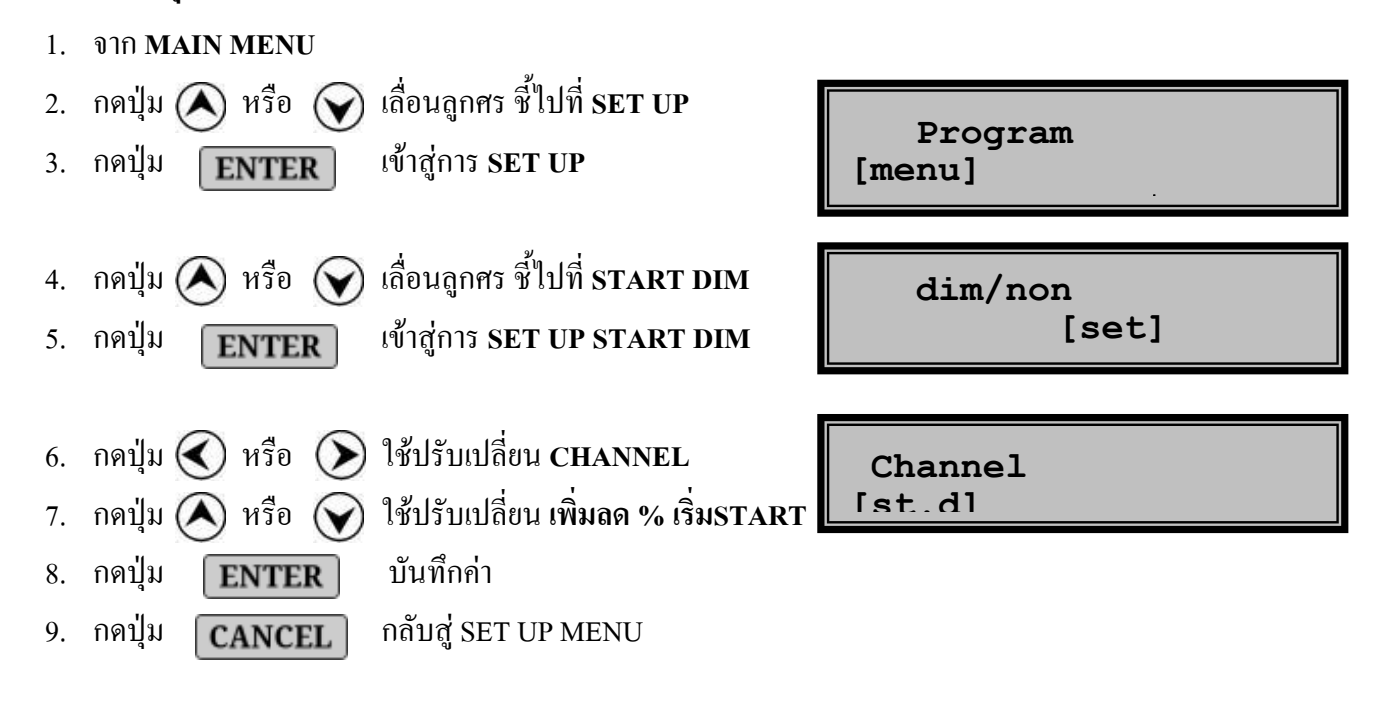

## ► <u>SET UP START NON-DIM</u>

เป็นการตั้งค่าเริ่ม START ของ CHANNEL ที่เป็น NON-DIM ประยุกต์ใช้เมื่อใช้ FLUORESCENT หลาย ๆ CIRCUIT ที่มีช่วง START ไม่พร้อมกัน ก็จะช่วยให้ START ได้พร้อมหรือใกล้เคียงกัน

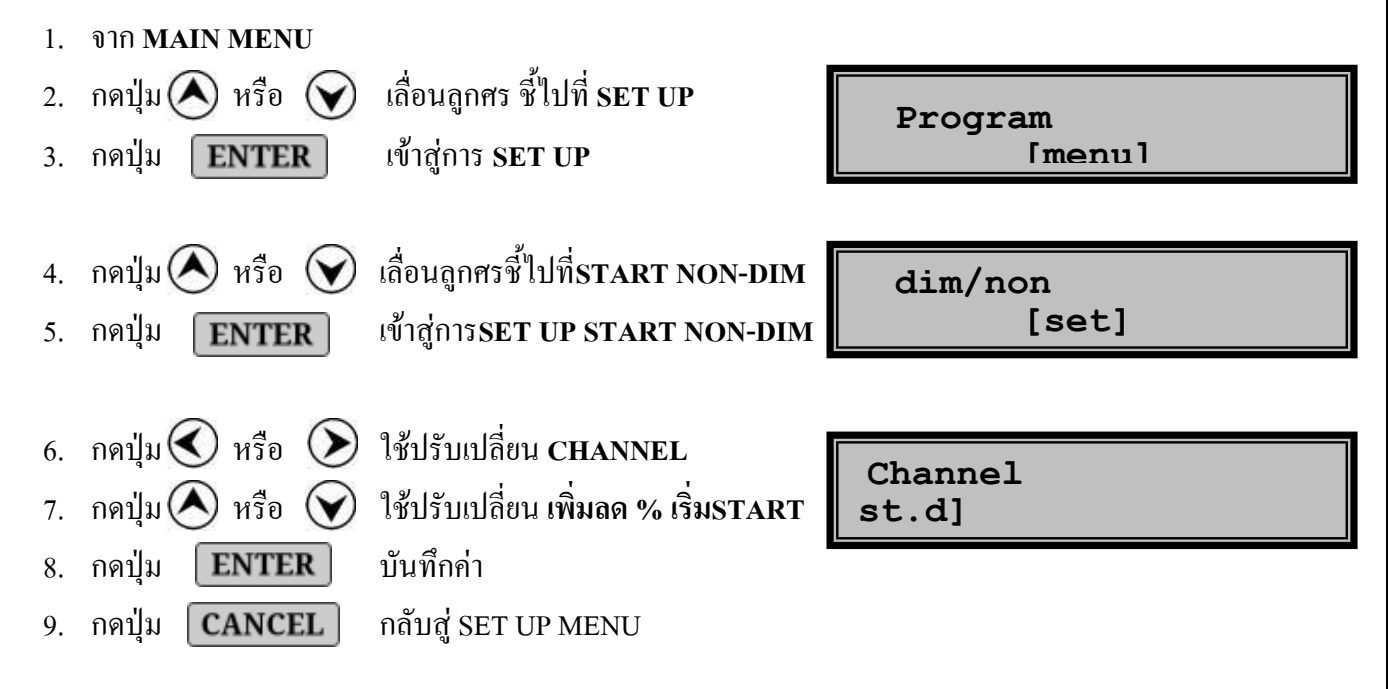

 $\succ$ 

เป็นการตั้งค่าการอุ่นใส้หลอด จะมี OUTPUT จ่ายไปอุ่นหลอดไส้ โดยสามารถตั้งได้ตั้งแต่ 0-20%

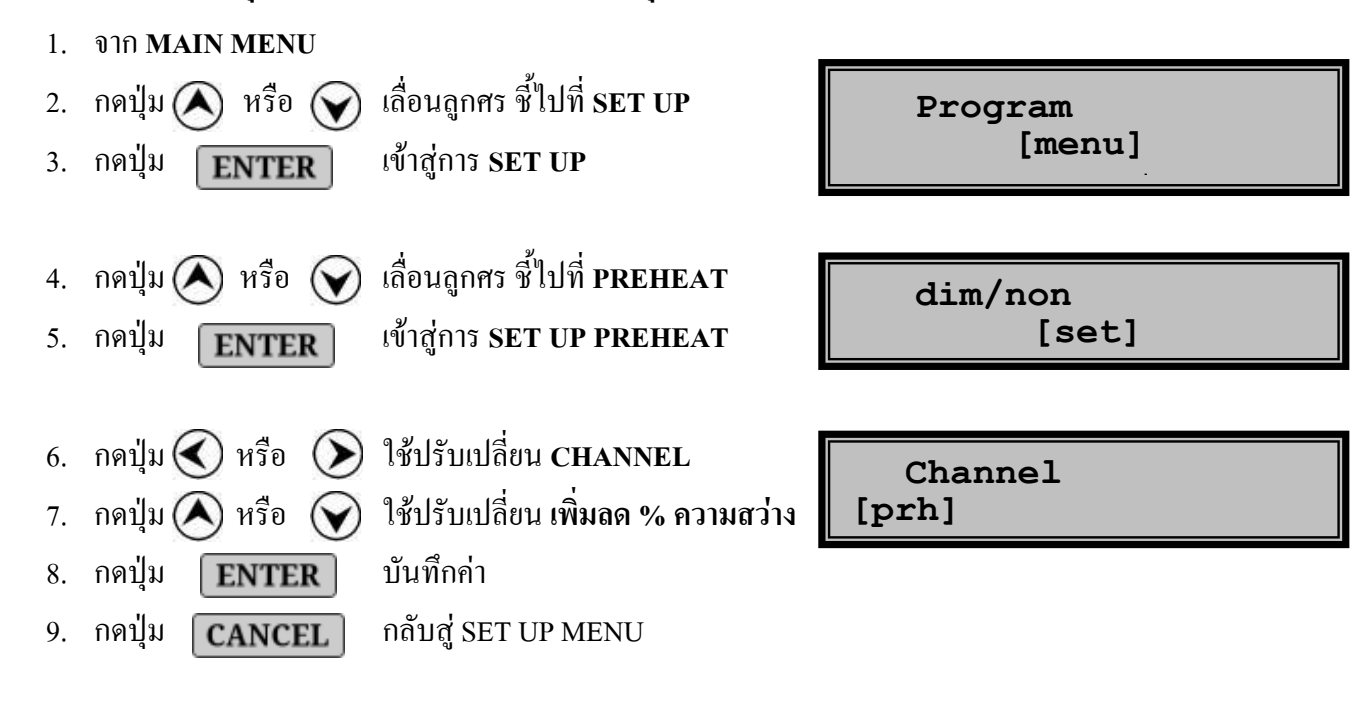

## SET UP OUTPUT LIMIT

เป็นการกำหนดให้ จำกัด OUTPUT ออกได้ไม่เกินค่าที่ SET ไว้ เช่น SET ไว้ที่ 80% เครื่องก็จะออก OUTPUT ไม่เกิน 80% อาจใช้สำหรับที่ ที่มีไฟสูงกว่า 220% และจะเป็นปัญหากับ LOAD

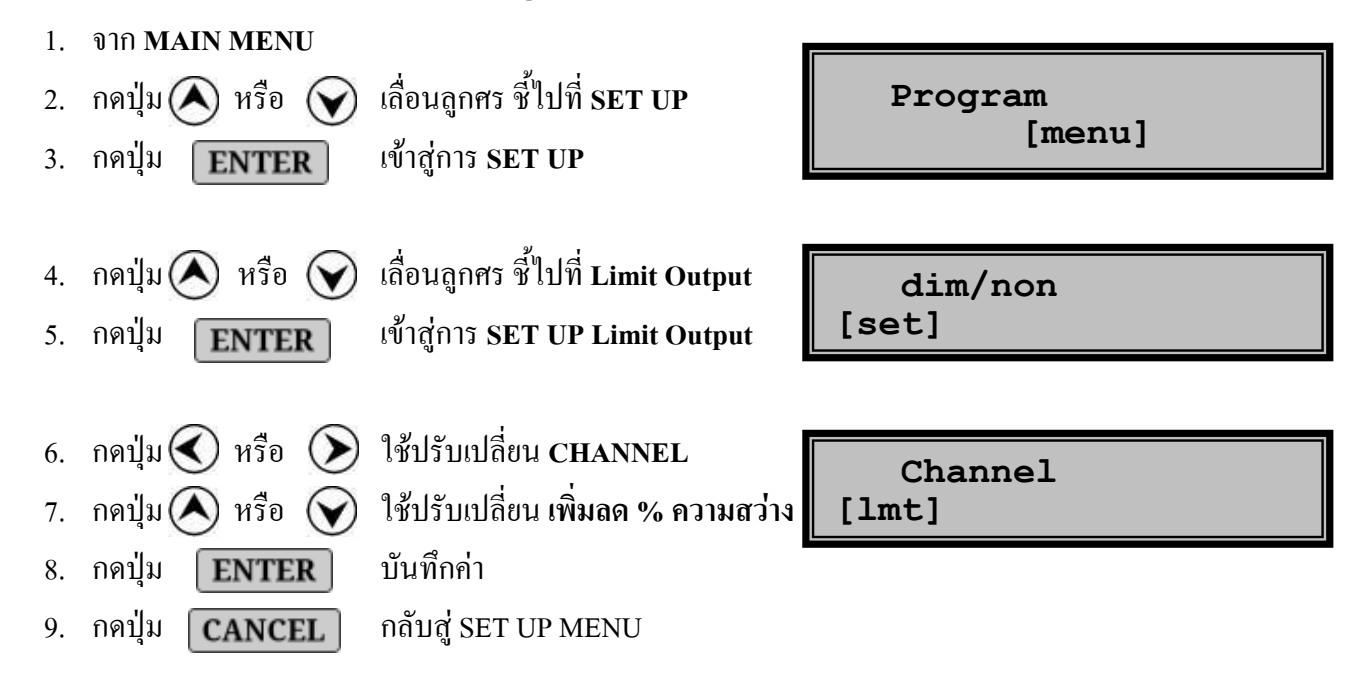

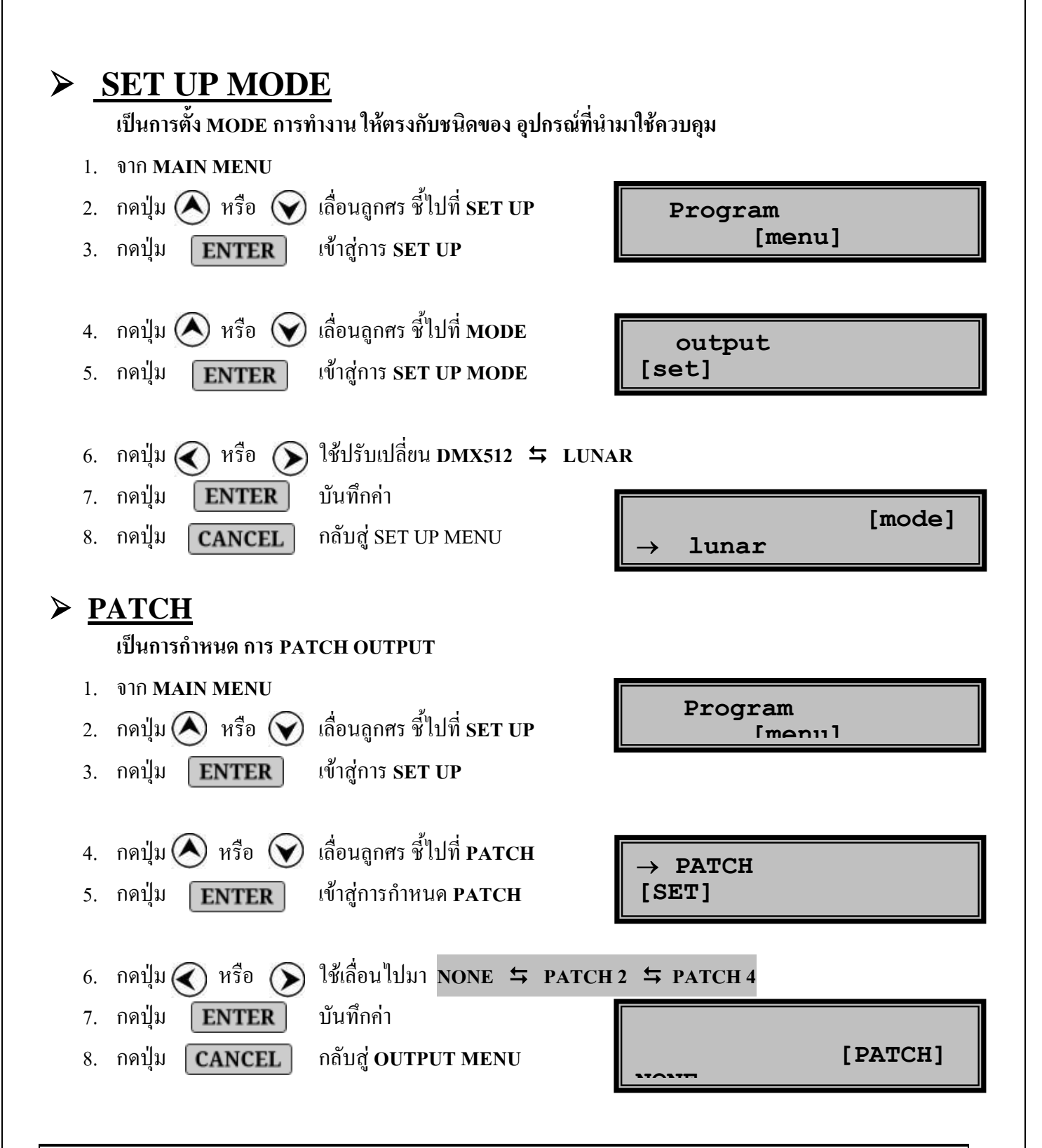

PATCH 2 จะทำงานพร้อมกัน เป็น 2 CHANNEL, ถ้าเครื่อง 12 CH ก็ได้กลุ่มละ2 CHคือ 1-2,3-4,5-6,7-8,9-10,11-12 PATCH 4 จะทำงานพร้อมกัน เป็น 4 CHANNEL, ถ้าเครื่อง 12 CH ก็ได้กลุ่มละ 4CH คือ 1-4,5-8,9-12

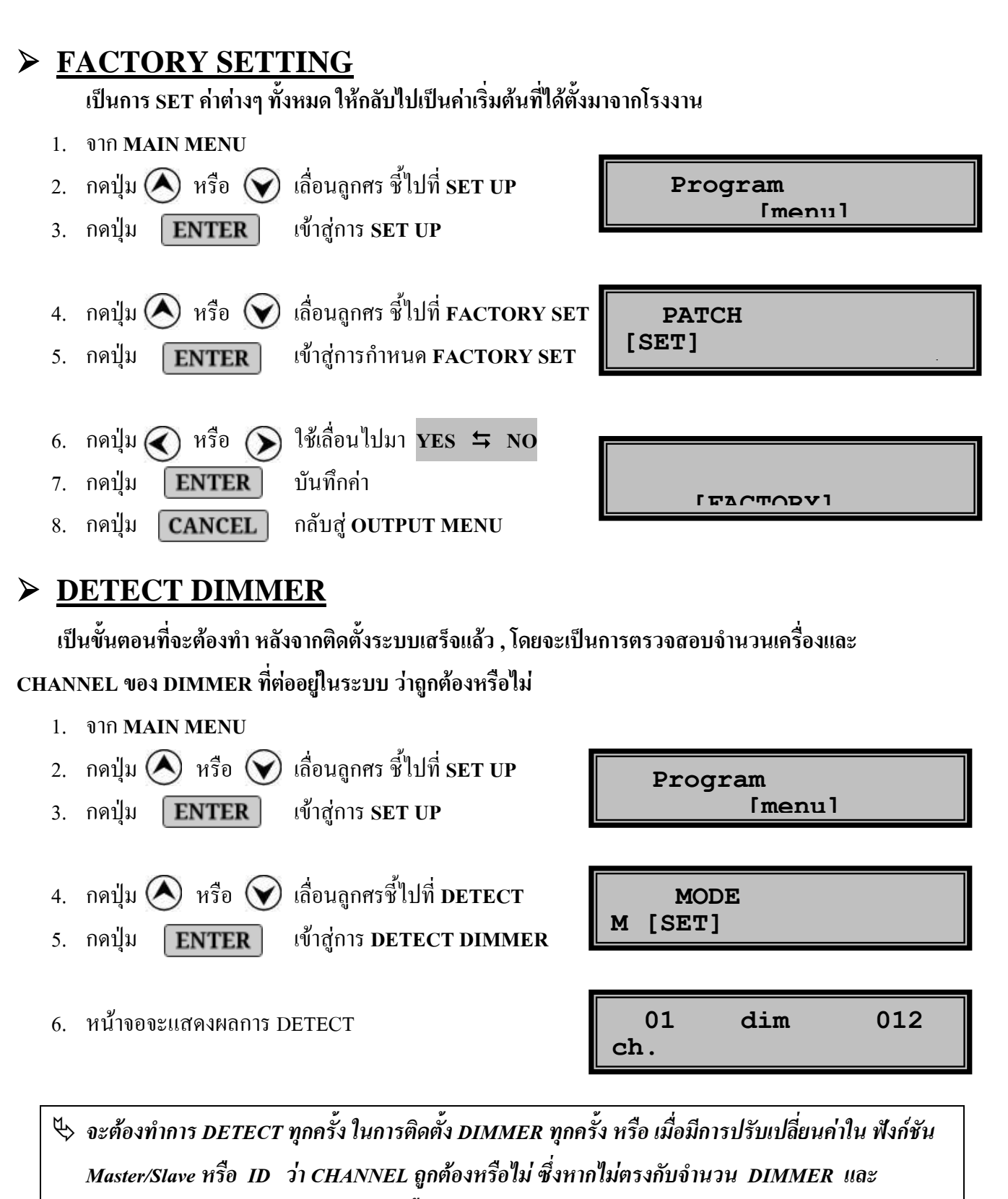

- CHANNEL ให้ตรวจสอบการSET อีกครั้ง
- 🖏 การ DETECT DIMMER นั้น ในระบบจะต้องไม่ต่อ PSL-HH
- 🖏 สำหรับ MENU DETECT DIMMERนั้น จะมีเฉพาะตัวที่เป็น MASTER DIMMER เท่านั้น

# **PROGRAM SCENE**

เป็นการตั้งระดับความสว่างของแสงในแต่ละ CHANNEL และเก็บโปรแกรมไว้สำหรับการเรียกใช้งาน

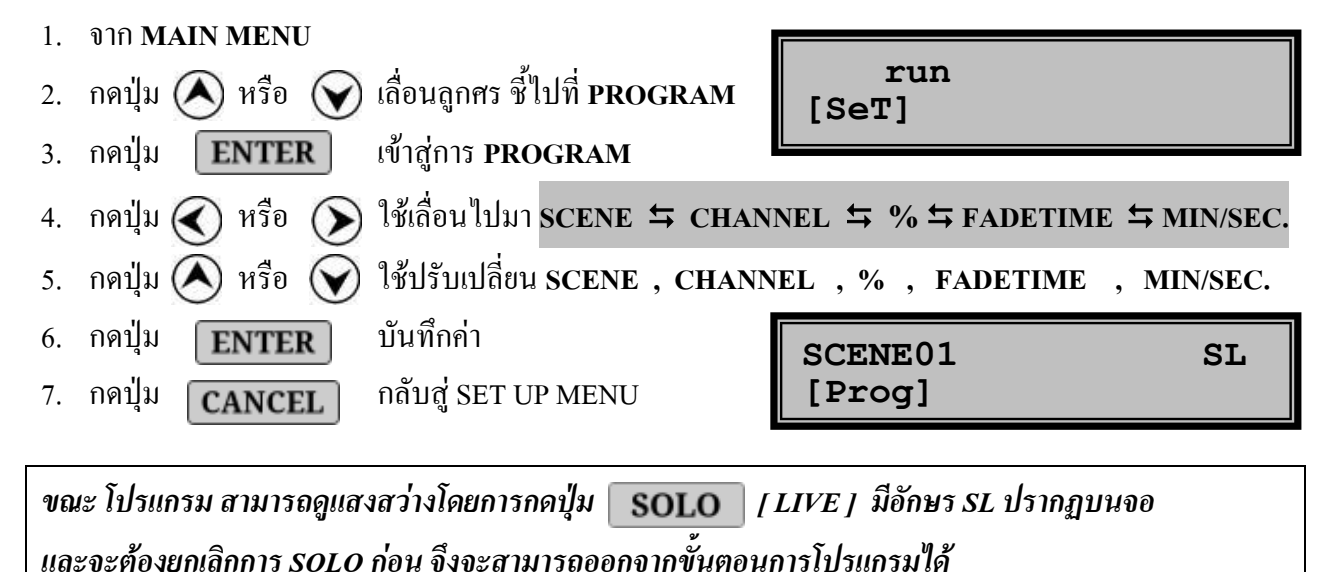

# **RUN SCENE & STATUS**

เป็นการเรียก SCENE ต่าง ๆ ตามที่ได้โปรแกรมไว้ มาใช้งาน จะต้องสั่งงานที่ตัว MASTER DIMMER

- จาก MAIN MENU 1.
- เลื่อนลูกศร ชี้ไปที่ RUN 2. กดปุ่ม (\land) หรือ (💙) เข้าสู่การ RUN
- ENTER 3. กดปุ่ม
- 4. กดปุ่ม 🔿 หรือ 💎 ใช้ปรับเปลี่ยน SCENE
  - เข้าสู่การสั่ง RUN
- 5. กดปุ่ม ENTER 6. กดปุ่ม
  - กลับสู่ SET UP MENU CANCEL

→ run [SeT]

Run m id02

หรือ สามารถเรียก SCENE ใช้งานได้อย่างสะดวก ด้วยอุปกรณ์ควบคุม PSL SERIES

### SET START CHANNEL จากหน้า STATUS

เป็นการกำหนดสถานะและคุณสมบัติการเริ่ม START CHANNEL ของเครื่อง

- 1. กดปุ่ม 🕢 หรือ 🕥 ใช้เลื่อนไปมา MASTER/SLAVE ≒ ID ≒ CHANNEL
- 2. กดปุ่ม \land หรือ 🕟 ใช้ปรับเปลี่ยน CHANNEL ที่ต้องการเริ่ม START
- กดปุ่ม ENTER บันทึกค่า
- 4. กดปุ่ม **CANCEL** กลับสู่ SPECIAL MENU

### MODE LUNAR

MODE DMX-512

DSP SERIES : USER'S MANUAL V4.0

MASTER id02 [ms] Dmx-512 M id02

ในกรณี DMX MODE จะสามารถกำหนด MASTER / SLAVE และ ตั้ง START CHANNEL ในหน้า STATUS ในกรณี LUNAR MODE ต้องเข้าไปตั้งค่าในการ SET MASTER / SLAVE (หน้า 31)

## TEST

### เป็น FUNCTION ที่ใช้สำหรับการทดสอบโหลดต่างๆที่ต่อใช้งานอยู่ในระบบ

## > <u>TEST CHANNEL FADE</u>

เป็นการ TEST โดยให้ CHANNEL ที่ต้องการ FADE จาก ขึ้น 0-99 % และลง 99-0 %

- 1. จาก **MAIN MENU**
- 2. กดปุ่ม 🚫 หรือ 🕥 เถื่อนถูกศร ชี้ไปที่ TEST
- 3. กดปุ่ม ENTER เข้าสู่การ TEST

Set up [menu]

- 4. กดปุ่ม 🕢 หรือ 🕥 ใช้ปรับเปลี่ยน CHANNEL
- 5. กดปุ่ม **CANCEL** หยุดการ TEST
- 6. กดปุ่ม **CANCEL** กลับสู่ MENU

[TEST FADE]

# SPECIAL

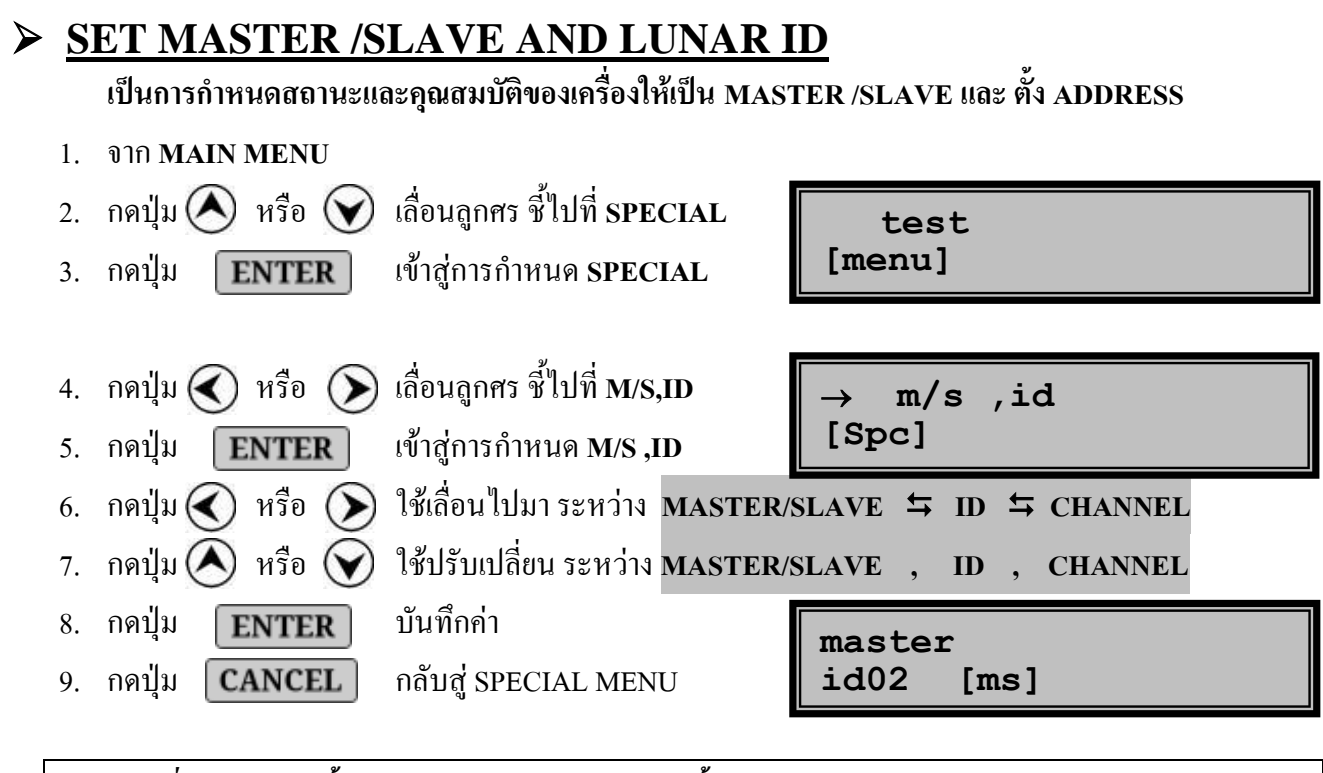

จะมีฟังก์ชั่นการทำงานนี้ เฉพาะใน MODE LUNAR เท่านั้น

## > <u>DISPLAY ID</u>

เป็น FUNCTION ที่ใช้สำหรับดู ID ของ เครื่อง 1. จาก MAIN MENU 2. กดปุ่ม 🔊 หรือ 🕥 เลื่อนลูกศร ชี้ไปที่ SPECIAL test 3. กดปุ่ม ENTER เข้าสู่การกำหนด SPECIAL [menu]

4. กดปุ่ม A รือ i ถื่อนลูกศร ซี้ไปที่ DISP ID
5. กดปุ่ม ENTER เข้าสู่การ DISP ID
6. กดปุ่ม A รือ I ชัปรับเปลี่ยน CHANNEL
7. กดปุ่ม CANCEL กลับสู่ SPECIAL MENU

จะมีฟังก์ชั่นการทำงานนี้ เฉพาะเครื่องที่กำหนดให้เป็น MASTER เท่านั้น

กลับสู่ MENU

CANCEL

8. กดปุ่ม

## > MONITOR

3. กดปุ่ม

5. กดปุ่ม

เป็น FUNCTION ที่ใช้สำหรับดูระดับแสงสว่าง แต่ละ CHANNEL ที่กำลังใช้งาน และดูอุณหภูมิของ เครื่อง

- 1. จาก **MAIN MENU**
- เลื่อนลกศร ชี้ไปที่ MONITOR 2. กดปุ่ม ᠺ หรือ 🖓

เข้าสู่การกำหนด MONITOR ENTER

test [menu]

4. กดปุ่ม 🔿 หรือ 🟹 ใช้ปรับเปลี่ยน CHANNEL

กลับสู่ SPECIAL MENU

กลับส่ MENU 6. กดปุ่ม **CANCEL** 

CANCEL

| INCLL |  |
|-------|--|
|       |  |
|       |  |
|       |  |

| Channel | L |
|---------|---|
| [MONI]  |   |

> <u>SOUND</u>

เป็น FUNCTION ที่ใช้สำหรับเลือก เปิดหรือปิดเสียง เมื่อมีการกดปุ่มใช้งาน

- 1. จาก **MAIN MENU**
- เลื่อนลูกศร ชี้ไปที่ SPECIAL 2. กดปุ่ม \Lambda หรือ 🕥 เข้าสู่การกำหนด SPECIAL ENTER 3. กดปุ่ม

test [menu]

- เลื่อนลูกศร ชี้ไปที่ SOUND 4. กดปุ่ม \land หรือ 🕥 เข้าสู่การปิดเปิด SOUND 5. กดปุ่ม ENTER
- ใช้เลื่อนไปมา ON 🛱 OFF 6. กดปุ่ม 🔇 หรือ 🕥 บันทึกค่า
- 7. กดปุ่ม ENTER
- กลับสู่ SPECIAL MENU 8. กดปุ่ม CANCEL
- กลับสู่ MENU 9. กดปุ่ม CANCEL

monitor [psc]

[sound]

test [ שכחוו ]

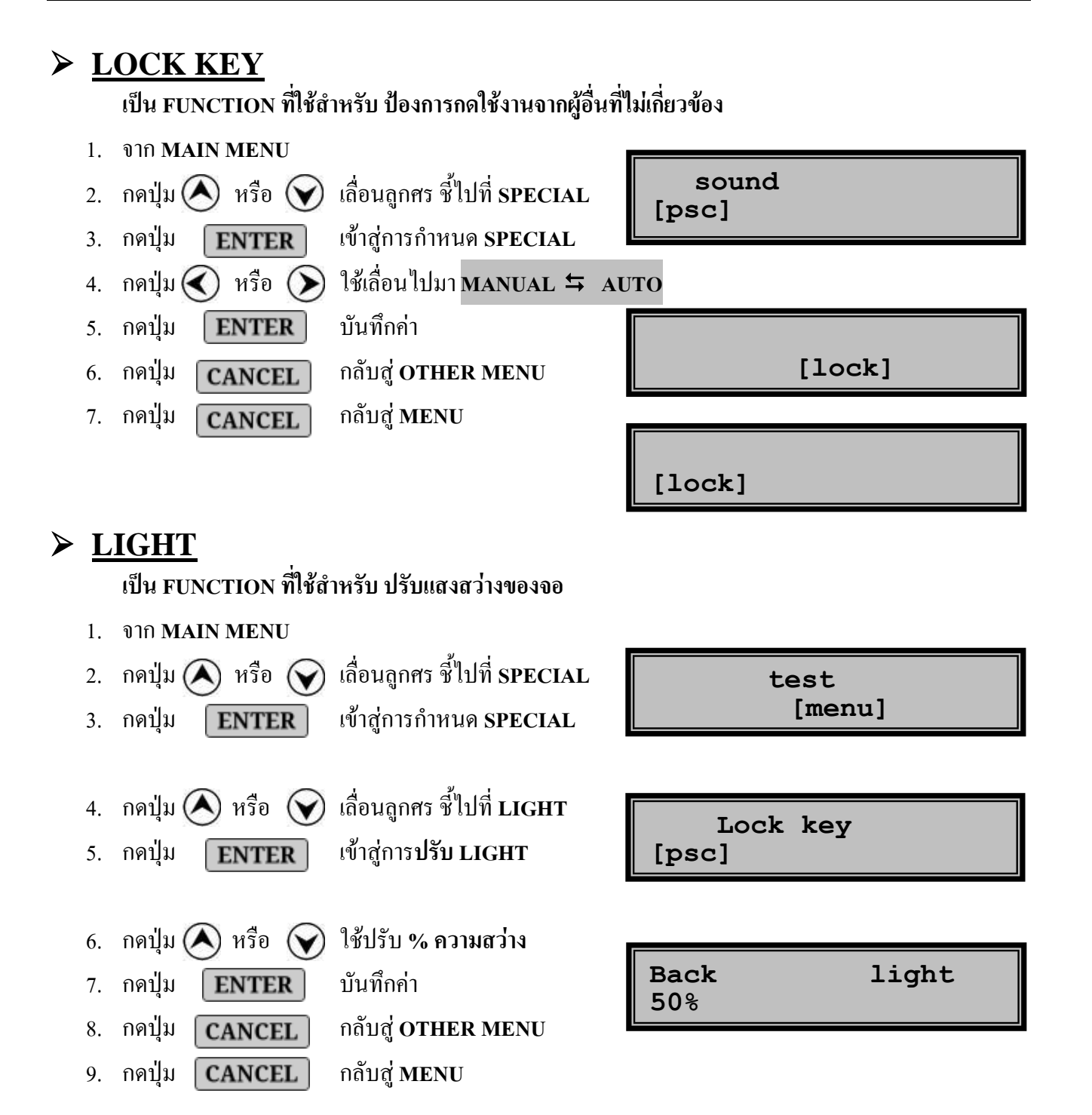

# การรับประกัน

## <u>เงื่อนใขการรับประกันคุณภาพสินค้า</u>

- ทางบริษัทฯ รับประกันกุณภาพสินค้า ในกรณีที่มีการใช้งานตามปกติ หรือความผิดพลาดที่เกิดจากโรงงาน หากเกิดความเสียหายจากเหตุผลดังกล่าวข้างต้นโปรดติดต่อบริษัทฯ ทันที
- 2. การรับประกันนี้ ไม่รวมถึงความเสียหายของอุปกรณ์อื่น ๆ ที่มาต่อเข้ากับสินค้าตามในสัญญานี้

## <u>การรับประกัน จะไม่ครอบคลุมถึง ในกรณีต่อไปนี้</u>

- บัตรรับประกันสูญหาย หรือถูกทำลาย
- หมายเลขเครื่องมีการสลับ ขูดขีด หรือ แกะออก
- การแก้ไขเปลี่ยนแปลงบัตรรับประกันสินค้าโดยมิได้แจ้งให้ทางบริษัทฯ ทราบ
- ความเสียหายที่เกิดขึ้น เนื่องจากภัยธรรมชาติ ,เหตุสุดวิสัย เช่น น้ำท่วม ,แผ่นดินไหว,ฟ้าผ่า,ภูเขาไฟระเบิด สึนามิ,พายุ,สงคราม,การประท้วง และ การก่อความไม่สงบ ฯลฯ
- ความเสียหายอันเกิดจากการเคลื่อนย้าย หรืออุบัติเหตุ หรือจากการใช้เครื่องอย่างผิดวิธี
- ความเสียหายอันเกิดจากความผิดพลาดของผู้ใช้ ไม่รอบครอบ, การติดตั้ง การปรับแต่ง หรือเข้าสาย ผิดพลาด ,การระบายความร้อน ไม่เพียงพอ หรือการซ่อมผิดวิธี
- 7. มีการปรับปรุง คัดแปลง หรือซ่อมแซมสินค้าโดยไม่ได้รับอนุญาตจากบริษัทฯ

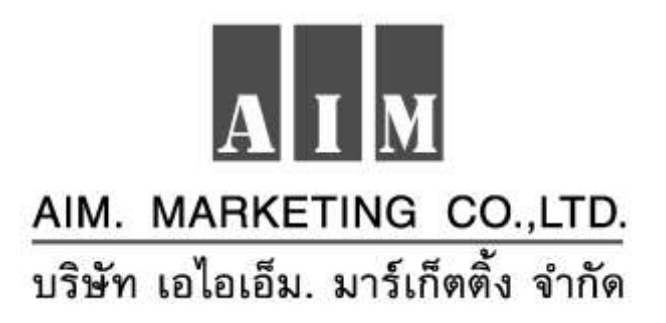

### www.dimsense.com

TEL :02-159-9463-5 , FAX :02-159-9466

### DSP SERIES : USER'S MANUAL V4.0

#### SEPTEMBER 2015